# Инструкция пользователя на портале ОФД org.oofd.kz.

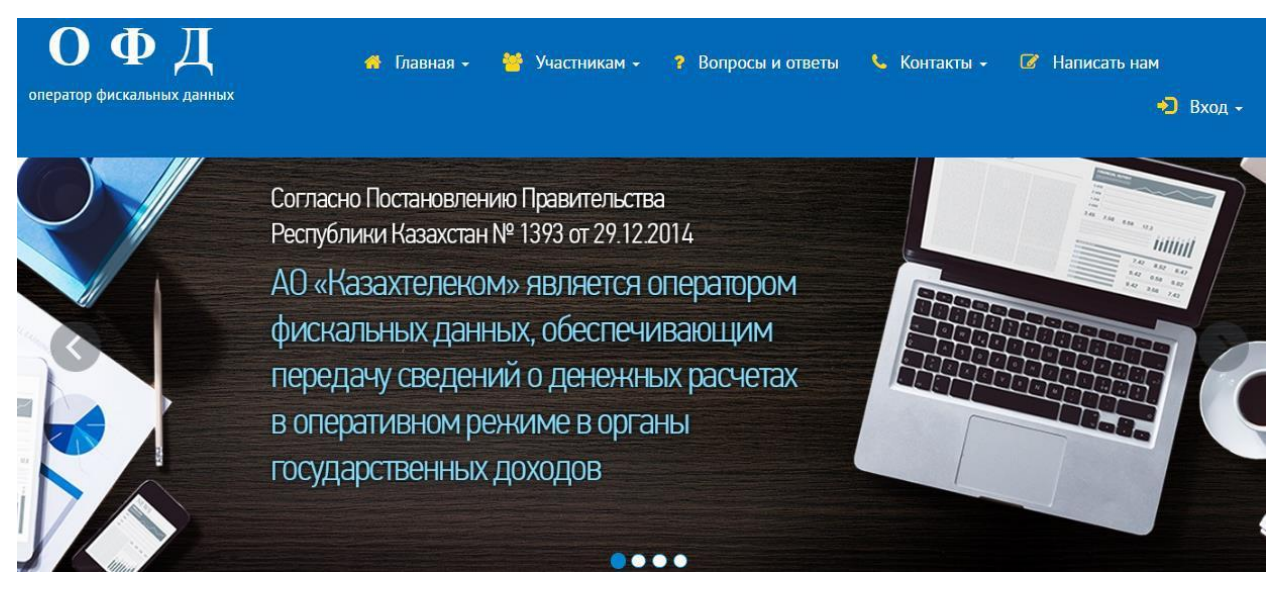

Регистрация организации

# 1. Описание интерфейса пользователя.

На главной странице есть три кнопки: 1) Войти; 2) Войти с ЭЦП; 3) Зарегистрироваться. (См. Рис.1)

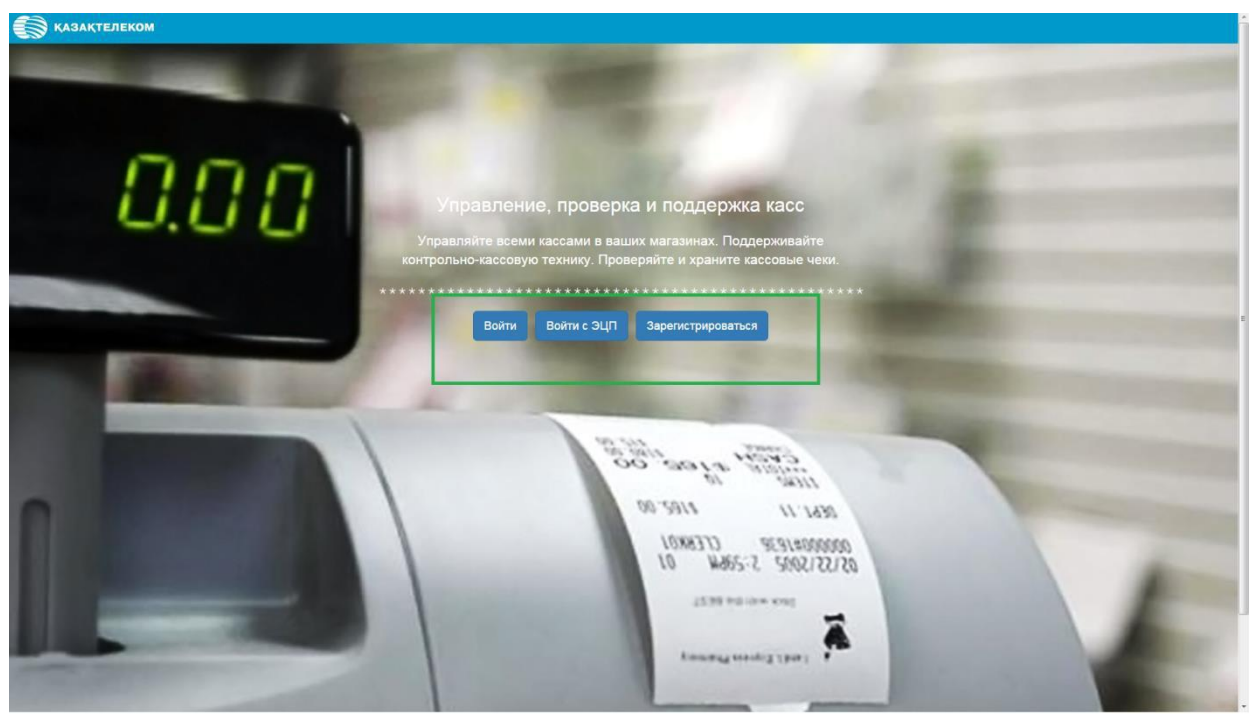

рис.1

2. Регистрация организации.

Для того чтобы зарегистрировать организацию на главной странице портала нужно нажать на кнопку «Зарегистрироваться» (См. Рис.2)

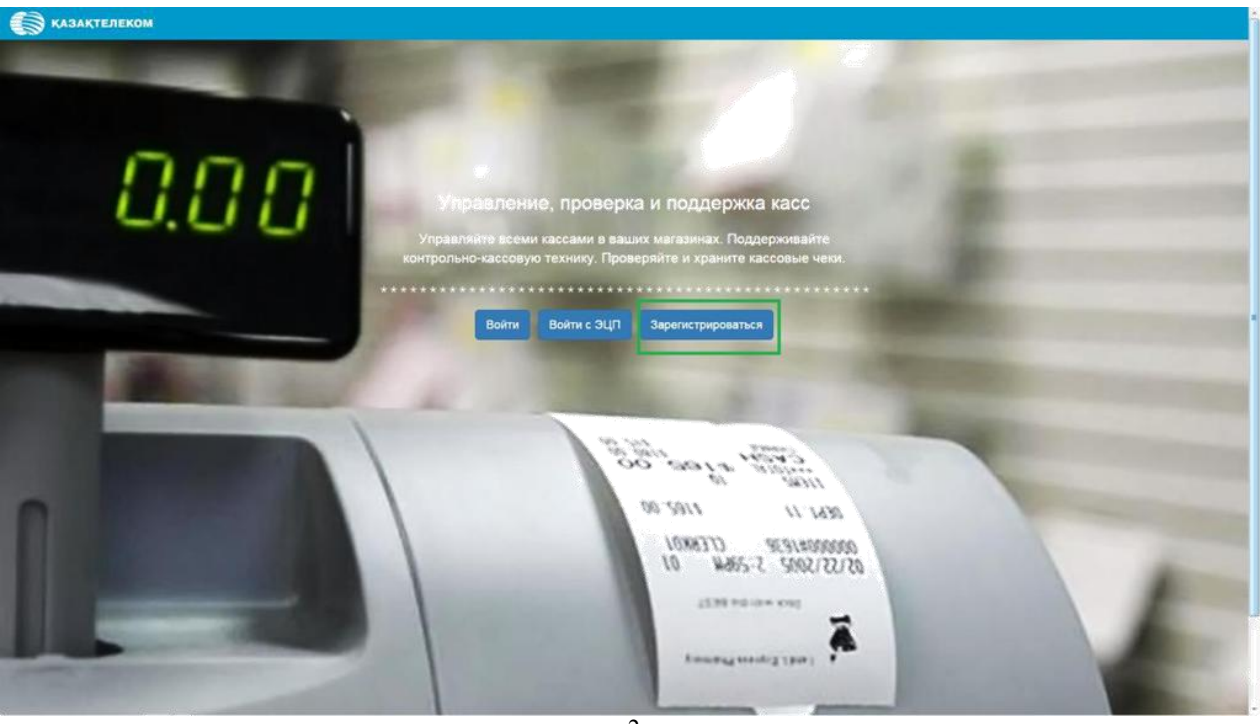

рис.2

Регистрация организации состоит из 5-ти шагов.

**1-ый шаг**. «Проверка ЭЦП».

Для того чтобы выбрать сертификат для подписания нужно нажать на знак «Подписать в браузере» (См. Рис.3).

|                                                   | Те                                                        |                     |                        |                      |
|---------------------------------------------------|-----------------------------------------------------------|---------------------|------------------------|----------------------|
| 1.                                                | 2.                                                        | 3.                  | 4.                     | 5.                   |
| Проверка ЭЦП                                      | Создание учетной записи<br>администратора                 | Уточнение данных    | Знакомство с Договором | Подписание Заявки №1 |
|                                                   |                                                           |                     |                        |                      |
| оверка ЭЦП                                        |                                                           |                     |                        |                      |
| оверка ЭЦП<br>и у вас нет сертификата             | а ЭЦП, то пройдите по ссылке для его                      | р получения.        |                        |                      |
| оверка ЭЦП<br>и у вас нет сертификата<br>юдпись*  | а ЭЦП, то пройдите по ссылке для его<br>Электронная подпі | о получения.<br>ись | 7                      |                      |
| оверка ЭЦП<br>и у вас нет сертификата<br>Іодпись* | а ЭЦП, то пройдите по ссылке для его<br>Электронная подпі | о получения.<br>ИСЬ | 1                      |                      |

рис.3

| 🗑 казактелеком |                       |              |
|----------------|-----------------------|--------------|
|                | Авторизация           | ×            |
| Tipos pa       | Тип хранилища хлюча"  |              |
|                |                       |              |
| Проверка Э.    | Путь хранилища илюча" |              |
|                | Пароль для хражилища: | " a second " |
| Rognece*       |                       |              |
| Press at       | Подписать             |              |
|                |                       |              |
|                |                       |              |
|                |                       |              |
|                |                       |              |
|                |                       |              |
|                |                       |              |
|                |                       |              |
|                |                       |              |
|                |                       |              |
|                |                       |              |
|                |                       |              |
|                |                       |              |
|                |                       |              |
|                |                       |              |
|                |                       |              |
|                |                       |              |

Далее откроется небольшое окно «Авторизация» (См. Рис.4).

рис.4

В открывшемся окне, в поле «Тип хранилища ключа» нажав на кнопку

«Действия», отобразится список, в котором нужно выбрать тип хранилища

ключа. Для примера выбираем тип «Ваш компьютер» (см. рис.5)

| КАЗАКТЕЛЕКОМ     |                                                      |  |
|------------------|------------------------------------------------------|--|
|                  | Авторизация                                          |  |
| Rposer sa        | Тип хранилища ключа"                                 |  |
|                  |                                                      |  |
| Проверка Э       | Выберите тип                                         |  |
| Если у вас не го | Bau Kwiterotep<br>Kastokek<br>Billwork Voortbenewike |  |
|                  | EToken Java 72k<br>K. Jacarta                        |  |
| нодлясь          |                                                      |  |
|                  | Подписать                                            |  |
|                  |                                                      |  |
|                  |                                                      |  |
|                  |                                                      |  |
|                  |                                                      |  |
|                  |                                                      |  |
|                  |                                                      |  |
|                  |                                                      |  |
|                  |                                                      |  |
|                  |                                                      |  |
|                  |                                                      |  |
|                  |                                                      |  |
|                  |                                                      |  |
|                  |                                                      |  |
|                  |                                                      |  |
|                  |                                                      |  |
|                  |                                                      |  |
|                  |                                                      |  |
|                  |                                                      |  |

Выбрав тип «Ваш компьютер» откроется окно, в котором нужно/ необходимо выбрать сертификат для подписания (см. рис. 6).

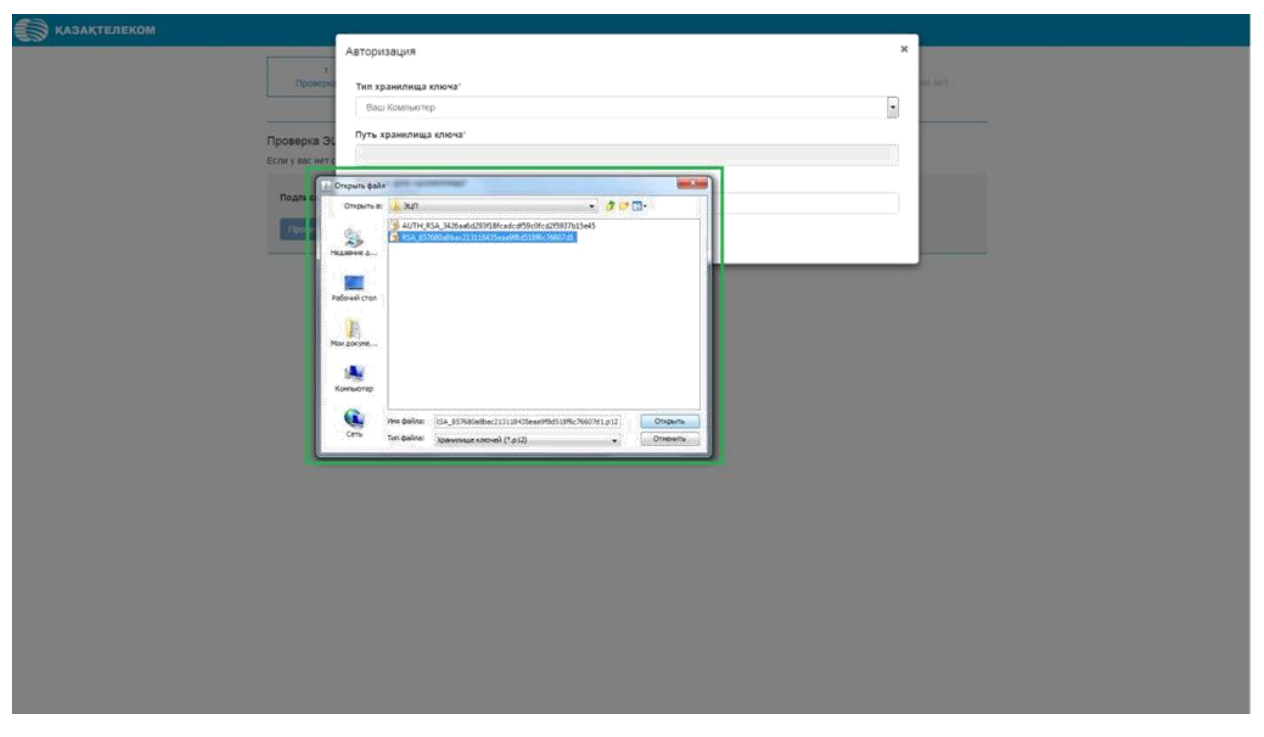

рис.6

Выбрав тип хранилища, автоматически отобразится «Путь хранилища ключа» (см.рис.7).

| КАЗАКТЕЛЕКОМ     |                                                                                 | 1       |
|------------------|---------------------------------------------------------------------------------|---------|
|                  | Авторизация                                                                     |         |
| Провера          | Тип хранилища ключа"                                                            | er bect |
|                  | Ваш Компьютер                                                                   |         |
| Проверка 🗧       | Путь хранклища ключа"                                                           |         |
| Если у вас нет с | C:UsersUGudkova\Documents\3LITIRSA_857680a8bac213118435eaa9f8d518f6c76607d1.p12 |         |
| Подпись*         | Пароль для хранилища"                                                           |         |
| Deserve          |                                                                                 |         |
|                  | Подписать                                                                       |         |
| L.               |                                                                                 |         |
|                  |                                                                                 |         |
|                  |                                                                                 |         |
|                  |                                                                                 |         |
|                  |                                                                                 |         |
|                  |                                                                                 |         |
|                  |                                                                                 |         |
|                  |                                                                                 |         |
|                  |                                                                                 |         |
|                  |                                                                                 |         |
|                  |                                                                                 |         |
|                  |                                                                                 |         |
|                  |                                                                                 |         |
|                  |                                                                                 |         |
|                  |                                                                                 |         |
|                  |                                                                                 |         |
|                  |                                                                                 |         |

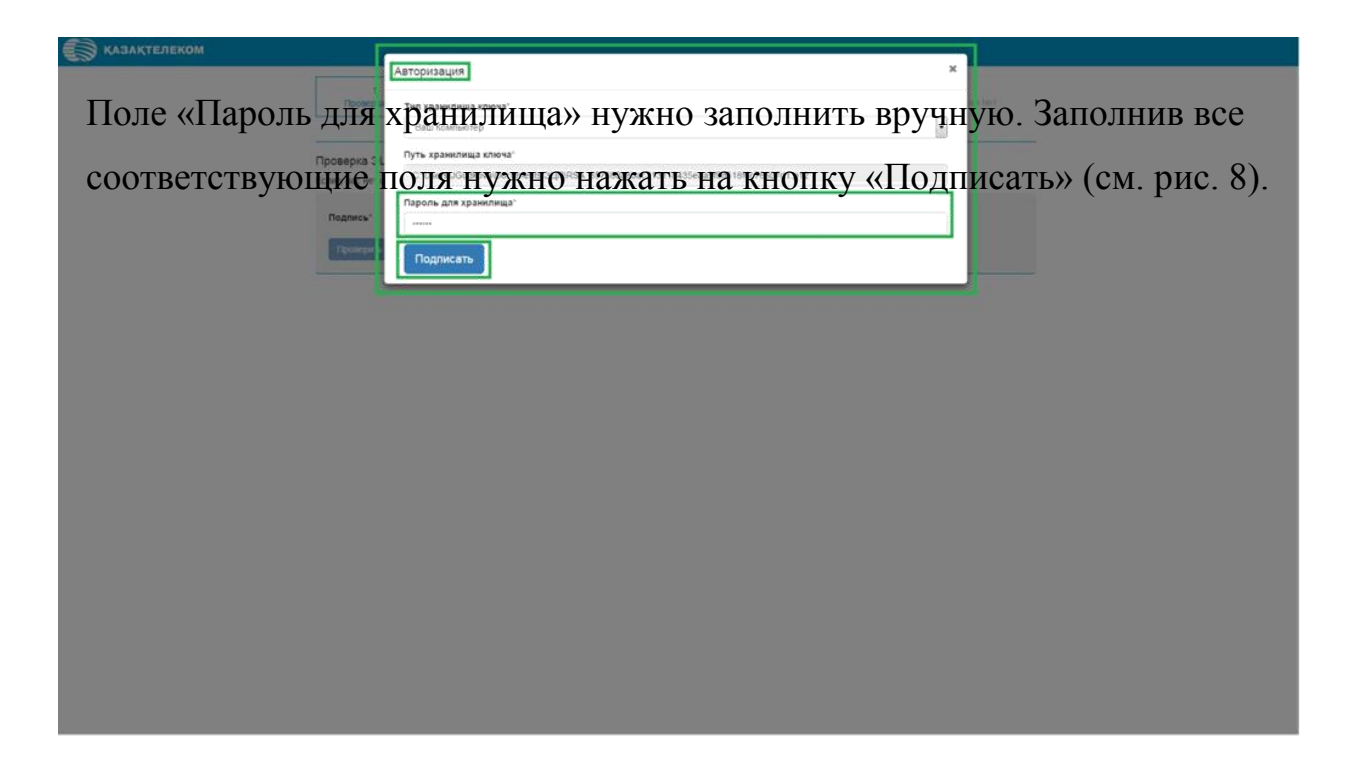

Окно «Авторизация» закроется, и на странице «Проверка ЭЦП» в строке «Подпись», отобразится ключ для подписания. На этой странице нужно нажать на кнопку «Проверить» (см. рис.9).

| <b>КАЗАҚТЕЛЕКОМ</b> |                                        |                                                            |                                    |                              |                            |   |
|---------------------|----------------------------------------|------------------------------------------------------------|------------------------------------|------------------------------|----------------------------|---|
|                     | 1.<br>Проверка ЭЦП                     | 2.<br>Создание учетной записи<br>администратора            | 3.<br>Уточнение данных             | 4.<br>Знакомство с Договором | S.<br>Подписание Заявки №1 |   |
| Пр                  | оверка ЭЦП                             |                                                            |                                    |                              |                            | - |
| Ecn                 | и у вас нет сертификата ЭЦ<br>Подпись" | П, то пройдите по ссылке для его пол<br>MIILJQYJKoZIhvcNAQ | tyvenus.<br>CollLFjCCCxICAQExCzAJB | gUrDgMCGgUAMAs               |                            |   |
|                     |                                        |                                                            |                                    |                              |                            |   |

Нажав на кнопку «Проверить» произойдёт переход ко 2-ому шагу регистрации. **2-ой шаг.** Создание учётной записи администратора (см. рис. 10).

| 1.<br>Проверка ЭЦП | 2.<br>Создание учетной записи<br>администратора | 3.<br>Уточнение данный                            | 4.<br>Знакомство с Договором | 5.<br>Подписание Заявии №1 |
|--------------------|-------------------------------------------------|---------------------------------------------------|------------------------------|----------------------------|
| Создание учетно    | й записи администратора                         |                                                   |                              |                            |
| Ваш логин          | 348951276584                                    |                                                   |                              |                            |
| Пароль*            | Минимуи 6 символ<br>цифр и спецсимвол           | ?<br>ов. патинские буквы разного репястра.<br>пы. |                              |                            |
| Повторите парол    | њ°.                                             |                                                   |                              |                            |

На данной странице необходимо заполнить поля «Пароль» и «Повтор пароля», и нажать на кнопку «Продолжить». Обязательно нужно запомнить (или записать) логин и пароль, так как далее для входа в зарегистрированную организацию будут запрашиваться эти данные (см. рис.11).

| т.<br>Проверка ЭЦП     | 2<br>Создание учетной записи<br>администратора | 3.<br>Уточнение динных       | 4.<br>Знакомство с Договором | 5.<br>Подпінсание Заляки №1 |
|------------------------|------------------------------------------------|------------------------------|------------------------------|-----------------------------|
| Создание учетной запис | и администратора                               |                              |                              |                             |
| Ваш логин              | 348951276584                                   |                              |                              |                             |
| Пароль"                | ********                                       | 2                            |                              |                             |
|                        | цифр и спецсимволы                             | asso-bjadu-passoro-pansorpa, |                              |                             |
| Повторите пароль-      | •••••                                          | ]                            |                              |                             |
|                        | Продолжить                                     |                              |                              |                             |

Нажав на кнопку «Продолжить» произойдёт переход к 3-ему шагу регистрации. **3-ий шаг.** Уточнение данных (см. рис.12).

рис.11

| й (                                                                                         |                                            |
|---------------------------------------------------------------------------------------------|--------------------------------------------|
| 1 2.<br>Проверка 3ЦЛ Созданику учетной залики<br>админиктратора Уточноние данных. Эналомстр | 4.:<br>о с договором Педлисание Заляен Мяз |
| Уточнение данных<br>Спасибо! Вы предъявили сертификат ЭЦЛ НУЦ юридического лица.            |                                            |
| Данные сертификата юридического лица                                                        |                                            |
| ИННБИН 348951276584                                                                         |                                            |
| Название организации (полное) КАЗНАЧЕЙСТВА                                                  |                                            |
| Банковские реквизиты                                                                        |                                            |
| БИК                                                                                         |                                            |
| Наименование банка                                                                          |                                            |
| ИИК                                                                                         |                                            |
| Контакты                                                                                    |                                            |
| Юридический адрес*                                                                          | · · · · ·                                  |
| Фактический адрес"                                                                          |                                            |
| Электронная почта (E-mail) * ASONISSN@TYULHL                                                | -                                          |
| <b>Телефоны"</b><br>Конзильий телефон организации, например. +7 7172 123458                 |                                            |
|                                                                                             |                                            |

рис.12

На этой странице есть поля, которые заполняются путём выбора из списка, нажав для этого на меню действии (см. рис.13).

| Vitronene Aberaci                                                                                                    | 20 thttp://www.english.com            |        |
|----------------------------------------------------------------------------------------------------|---------------------------------------|--------|
| Данные сертификата юри                                                                                                    | дического лица                        |        |
| -                                                                                                    | SameCr27656a                          |        |
| Hassanne opransaum (nothers)                                                                                                    | ААЗИМЕЙСТВА                           |        |
| Банковские регананты                                                                                                    |                                       |        |
| -                                                                                                    |                                       | -      |
| Hadroney Marcala                                                                                                    |                                       |        |
| and the second second s | If weight supposed, ACC/OCCUMENTATION |        |
| Контакты                                                                                                    |                                       |        |
| Крадаческий адрест                                                                                                    |                                       | -      |
| Фистичиский Адрес"                                                                                                    | C. Comparts a spectrum spectrum       | -      |
| Jonartpossan novra (5-mail) '                                                                                                    | Altoretrig Truck                      | E .    |
|                                                                                                    |                                       | lane d |

рис.13

Для заполнения (необязательного) поля «БИК» нужно нажать на меню действии (см. рис. 14).

| 1.<br>Проверка ЭЦП Созда<br>а                            | 2. 3. 4 5<br>ние учетной записи<br>уточнение данных, Энакомство с Договором Подписание Залаки Ист<br>данных тратора |
|----------------------------------------------------------|----------------------------------------------------------------------------------------------------|
| Уточнение данных<br>Спасибо! Вы предъявили сертификат ЭЦ | 1 НУЦ юридического лица.                                                                                            |
| Данные сертификата юрид                                  | дического лица                                                                                                    |
| иин/бин                                                  | 348951276584                                                                                                    |
| Название организации (полное)                            | КАЗНАЧЕЙСТВА                                                                                                    |
| Банковские реквизиты                                     |                                                                                                    |
| БИК                                                      |                                                                                                    |
| Наименование банка                                       |                                                                                                    |
| иик                                                      | 20 дикаков, например, 1421234507880E83123466                                                                        |
| Контакты                                                 |                                                                                                    |
| Юридический адрес"                                       |                                                                                                    |
| Фактический адрес'                                       | [7] Совладает с коридинеским адресом                                                                                |
| Электронная почта (E-mail) *                             | ABONBSN@TYULHL                                                                                                    |
| Телефоны"                                                | [4 <u></u>                                                                                                    |
|                                                          | Контактный телефон организации, например: -7 712 123456                                                             |
| Duroponuten                                              |                                                                                                    |

Рис.14

Нажав в поле «БИК» на меню действии, откроется небольшое окно «Справочник банков РК» (Республика Казахетан). В открывшемся списке необходимо выбрать соответствующий банк (см. рис.15).

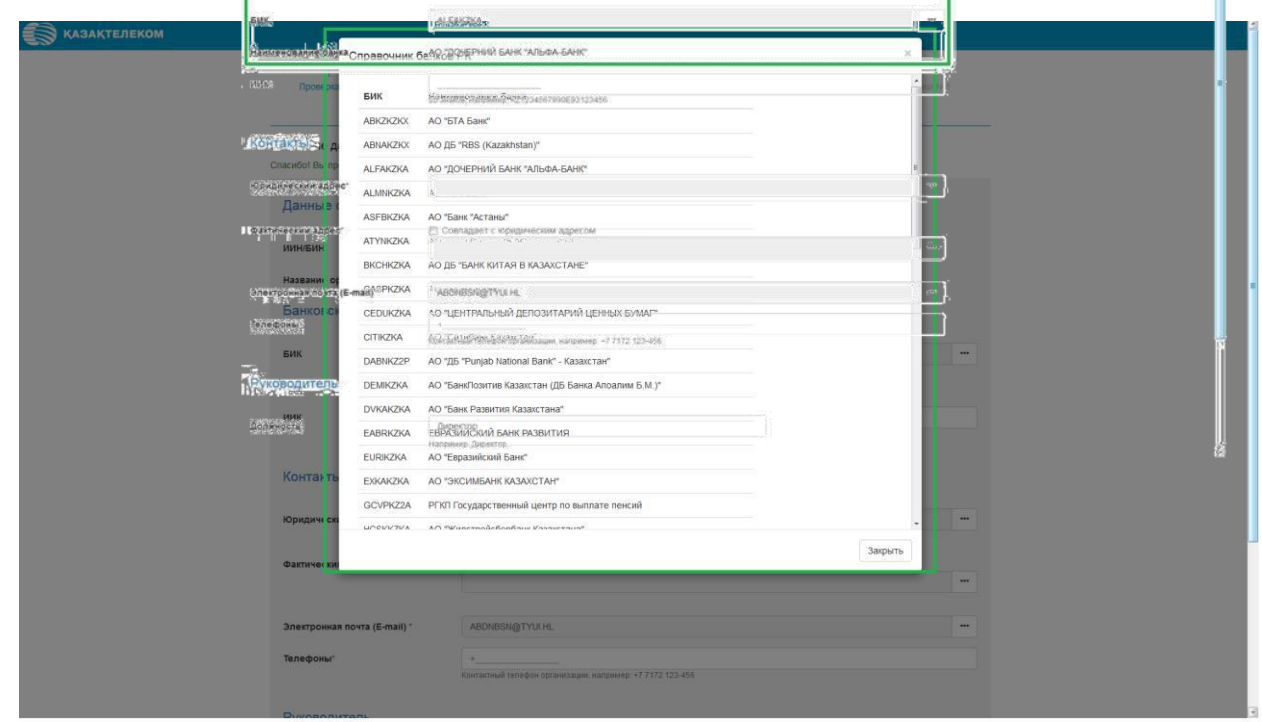

рис.15

Выбрав банк, окно «Справочник банков РК» автоматический закроется. На странице «Уточнение данных» отобразятся соответствующие банку «БИК» и «Наименование Банка» (см. рис.16).

Поле «Юридический адрес» и «Фактический адрес» заполняются аналогично друг другу, выбором из списка, нажав на кнопку «Действия» (см. рис.17).

| 1.<br>Проверка ЭЦП Со:              | 2 3 4 5<br>дание учетной записи Уточнение данных Энакомство с договором Подписание Запам №1 |
|-------------------------------------|---------------------------------------------------------------------------------------------|
|                                     | администратора                                                                              |
| Уточнение данных                    |                                                                                             |
| Спасибо! Вы предъявили сертификат 3 | нЦП НУЦ юридического лица                                                                   |
| Данные сертификата юр               | идического лица                                                                             |
| иин/бин                             | 348961276584                                                                                |
| Название организации (полное)       | КАЗНАЧЕЙСТВА                                                                                |
| Банковские реквизиты                |                                                                                             |
| БИК                                 |                                                                                             |
| Наименование банка                  |                                                                                             |
| иик                                 |                                                                                             |
|                                     | 20 знаков, например, KZ1234567800E93123456                                                  |
| Контакты                            |                                                                                             |
| Юридический адрес"                  | -                                                                                           |
|                                     |                                                                                             |
| Фактический адрес"                  | Совпадает с юридическим адресом                                                             |
| Designed and a ferral of mails to   |                                                                                             |
| Shekiponnan novra (Evinali)         | ADUNDONING I TULTIC                                                                         |
| телефоны.                           | т<br>Контогланай телейон организация изполние и 27.7122.402.458                             |

рис.17

Нажав на кнопку «Действия» откроется небольшое окно «Справочник адресов». (см. рис.18).

| КАЗАКТЕЛЕКОМ |                                |                                                                                      |         |         |   |  |
|--------------|--------------------------------|--------------------------------------------------------------------------------------|---------|---------|---|--|
|              | Справочник адрес               | ов                                                                                   |         | ×       |   |  |
|              | Населенный пункт               |                                                                                      |         |         |   |  |
| E            | Банкоеси Населенный пункт      |                                                                                      |         | Найти   |   |  |
|              | Введите цельком или л          | ервые нескопько буке названия населенного пункта.                                    |         |         |   |  |
|              | БИК                            |                                                                                      |         |         |   |  |
| ,            | Наимено на Адрес населенного   | р пункта*                                                                            |         | _       |   |  |
|              | иик                            |                                                                                      |         |         |   |  |
|              | Адрес*                         |                                                                                      |         |         |   |  |
|              |                                |                                                                                      |         |         |   |  |
|              | Контакть Введите название улиц | ы, номер дома, строения, помещения, например, ул. им. Нуркена Абдирова д 56, кв. 14. |         |         |   |  |
|              |                                |                                                                                      |         |         |   |  |
| ,            | Юридиче ж                      |                                                                                      | Закрыть | Зыбрать |   |  |
|              |                                |                                                                                      |         |         |   |  |
|              | Фактическии адрес              | П. сонивтана с извидажеским избъесоте                                                |         |         |   |  |
|              |                                |                                                                                      |         |         |   |  |
| 3            | Электронная почта (E-mail) "   | ABDNBSN@TYULHL                                                                       |         |         | - |  |
|              |                                |                                                                                      |         |         |   |  |
|              | телефоны                       | +<br>Контактный телефон организации, например: +7 7172 123-456                       |         |         |   |  |
|              |                                |                                                                                      |         |         |   |  |
| 1            | Руководитель                   |                                                                                      |         |         |   |  |
|              |                                |                                                                                      |         |         |   |  |
| 1            | Должность                      | Директор                                                                             |         |         |   |  |
|              |                                | Handeweg, Japostop                                                                   |         |         |   |  |
|              | ФИО-                           |                                                                                      |         |         |   |  |
|              |                                |                                                                                      |         |         |   |  |
|              |                                | Продалкить                                                                           |         |         |   |  |
|              |                                |                                                                                      |         |         |   |  |
|              |                                |                                                                                      |         |         |   |  |

C

| КАЗАКТЕЛЕКОМ      | -                                             |                                                                                                    | 15 |
|-------------------|-----------------------------------------------|----------------------------------------------------------------------------------------------------|----|
|                   | Справочник адресов                            | *                                                                                                    |    |
| Ē                 | Банковин                                      | Haitha                                                                                                    |    |
|                   | Estagorra carnestosi artis registosi i<br>SAN | неодлько бука наданно населенно прила.                                                                                                    |    |
| ,                 | анменов в Адрес населенного пунк              | 12 <sup>'</sup>                                                                                                    |    |
|                   | anx                                           |                                                                                                    | Ĩ. |
|                   | Apper                                         | puo 18                                                                                                    |    |
| ,                 | Сонтакть снерте казывание уницы, номе         | a Taraz Galeneir Ioneeffineer endaneer DNC-L-Q-stater Tar et je                                                                                                    |    |
| В открывшемся сп  | равочнике е                                   | есть три поля для заподнения: «Населённый                                                                                                    |    |
|                   |                                               |                                                                                                    |    |
| пункт», «Адрес на | селенного п                                   | тункта», «Адрес». (см. рис. 19).                                                                                                    |    |
|                   | Inestposial                                   | AES/AES/AET/1214.                                                                                                    |    |
|                   |                                               | represent topologies oprisonization, wargementer +97172 (22)-404                                                                                                    |    |
| F                 | Руководитель                                  |                                                                                                    |    |
| A                 | цолжность /                                   | Depenso                                                                                                    | h  |
|                   |                                               | about Sheard                                                                                                    |    |
|                   | DIIO-                                         |                                                                                                    |    |
|                   | E.                                            | (philosof)                                                                                                    |    |
| -                 |                                               |                                                                                                    |    |
|                   | инк                                           |                                                                                                    |    |
|                   | Адрес"                                        |                                                                                                    |    |
|                   | Сведите название упицы, н                     | омер Дома, строения, поинцения, натримар, ул. ник. туркено ходорова д 26, кв. 14.                                                                                                    |    |
|                   | Юридиче ок                                    | Закрыть Выбрать                                                                                                    |    |
|                   | Фактичес                                      | Provinces of the contract of the contract |    |
|                   |                                               |                                                                                                    |    |
|                   | Электронная почта (E-mail) *                  | ABDHOSNB TYU HL                                                                                                    |    |
|                   |                                               | Контактный тапефон организации, напранода, «? 7172.123-456                                                                                                    |    |
|                   | Руководитель                                  |                                                                                                    |    |
|                   | Должность                                     | Даректор                                                                                                    |    |
|                   |                                               |                                                                                                    |    |
|                   | ФИО'                                          |                                                                                                    |    |
|                   |                                               | People servers                                                                                                    |    |
|                   |                                               |                                                                                                    |    |

рис.19

В поле «Населённый пункт» нужно ввести первую или несколько первых букв названия населённого пункта, который нужно найти, и нажать на кнопку «Найти» (см. рис.20).

| 🗑 КАЗАКТЕЛЕКОМ |                                                                                                    |   |
|----------------|----------------------------------------------------------------------------------------------------|---|
| Hazaanne o     | Справочник адресов                                                                                         |   |
| Банкоес        | Населенный пункт                                                                                           |   |
|                | A Baggine generole ette respese extransion 5/68 etteranen racionenero tryecta                              |   |
| Billy          |                                                                                                    |   |
| Наименота      | Адрес населенного пункта'                                                                                  |   |
| ник            | обл. АКМОЛИНСКАЯ, р-он АККОЛЬСКИЙ, с о. УРЮПИНСКИЙ, с. АМАНТЕЛЬДЫ                                          |   |
|                | Appec'                                                                                                    |   |
| Контак         | Веадите назвение улицы, номер дома, отронния, помецения, каприякер. уп. на. Нуряена Адрирово д 56, нр. 14. |   |
|                |                                                                                                    |   |
| Юрядиче и      | Jacterry Bedram                                                                                            | - |
|                |                                                                                                    |   |
| @astrived or   | ADDEC PICCEPIDATE READING WAS ADDRESS                                                                      |   |
|                |                                                                                                    |   |
| Электронна     | почта (Е-тай) заволивлад тупа н. рис.20                                                                    | - |
|                |                                                                                                    |   |

Нажав на кнопку «Найти» отобразится список, в котором нужно выбрать подходящий населённый пункт (см. рис.21).

|        |                     | • • • •                                                                                                    |                                                                                                    |  |
|--------|---------------------|----------------------------------------------------------------------------------------------------|----------------------------------------------------------------------------------------------------|--|
|        | Должность           | Директор                                                                                                    |                                                                                                    |  |
|        |                     |                                                                                                    |                                                                                                    |  |
|        |                     |                                                                                                    |                                                                                                    |  |
|        |                     |                                                                                                    |                                                                                                    |  |
|        | ΦHO.                |                                                                                                    |                                                                                                    |  |
|        |                     |                                                                                                    |                                                                                                    |  |
|        |                     |                                                                                                    |                                                                                                    |  |
|        |                     |                                                                                                    |                                                                                                    |  |
|        |                     |                                                                                                    |                                                                                                    |  |
|        |                     |                                                                                                    |                                                                                                    |  |
|        |                     |                                                                                                    |                                                                                                    |  |
| 000000 |                     |                                                                                                    |                                                                                                    |  |
|        | г. АЛМАТІ           | Ы, р-он АЛМАЛИНСКИИ                                                                                                    |                                                                                                    |  |
|        | ИИК                 | bi, p-bit Ay 330BCR/M                                                                                                    |                                                                                                    |  |
|        | r ACTAH             | A D.OH ARMATH                                                                                                    |                                                                                                    |  |
|        | ofin AKM            | TOTIVINCKAR, I CTETHOFOPCK, noc. AKCY                                                                                                    |                                                                                                    |  |
|        | OGA, AKM            | ЮЛИНСКАЯ, р-он АККОЛЬСКИЙ, Г. АККОЛЬ                                                                                                    |                                                                                                    |  |
|        | Контакть обл. АКМ   | ЮЛИНСКАЯ, р-он АККОЛЬСКИЙ, с. АЗАТ                                                                                                    |                                                                                                    |  |
|        | OGA. AKM            | ЮЛИНСКАЯ, р-он АККОЛЬСКИЙ, с.о. УРЮПИНСКИЙ, с. АМАНГЕЛЬДЫ                                                                                                    |                                                                                                    |  |
|        | oân. AKM            | ЮЛИНСКАЯ, р-он АРШАЛЫНСКИЙ, в.о. АРНАСАЙ, с. АРНАСАЙ                                                                                                    | and the second second se |  |
|        | Юридиче за обл. АКМ | ЮЛИНСКАЯ, р-он АРШАЛЫНСКИЙ, а.о. БУЛАКСАЙСКИЙ, с. АЮКАР                                                                                                    | -                                                                                                    |  |
|        | ofin AKM            | ЮЛИНСКАЯ, р-он АРШАЛЫНСКИЙ, пос. АРШАЛЫ                                                                                                    |                                                                                                    |  |
|        | OGR AKM             | ЮЛИНСКАЯ, р-он АРШАЛЫНСКИИ, с.о. АКБУЛАКСКИИ, с. АКБУЛАК                                                                                                    |                                                                                                    |  |
|        | Фактичес ри         | КОЛИНСКАЯ, р-он АРШАЛЫНСКИИ, с.о. АКБУЛАКСКИИ, с. АКТАСТЫ<br>КОЛИНСКАЯ, р.он. АСТРАХАНСКИЙ, с.о. АСТРАХАНСКИЙ, с. АСТРАХАНКА                                                                                                    |                                                                                                    |  |
|        | ofin AKM            | КОПИНСКАЯ, БОВ АСТРАХАНСКИЙ, С.О. АСТРАХАНСКИИ, С. АКБЕИТ                                                                                                    |                                                                                                    |  |
|        | ODD AKM             | ОЛИНСКАЯ В-ОНАСТРАХАНСКИЙ С. КЫЗЫЛЖАРСКИЙ С. АКИМОВКА                                                                                                    |                                                                                                    |  |
|        | o6n. AKM            | ЮЛИНСКАЯ, р-он АСТРАХАНСКИЙ, с.о. УЗУНКОЛЬСКИЙ, с. АЛГАБАС                                                                                                    |                                                                                                    |  |
|        | обл. АКМ            | ЮЛИНСКАЯ, р-он АТБАСАРСКИЙ, Г АТБАСАР                                                                                                    |                                                                                                    |  |
|        | odn. AKM            | ЮЛИНСКАЯ, р-он АТБАСАРСКИЙ, с.о. СЕРГЕЕВСКИЙ, с. АЩИКОЛЬ                                                                                                    |                                                                                                    |  |
|        | oðn. AKM            | ЮЛИНСКАЯ, р-он БУЛАНДЫНСКИЙ, с. р. АЙНАКОЛЬСКИЙ, с. АЙНАКОЛЬ                                                                                                    |                                                                                                    |  |
|        | Телефони с обл. АКМ | ЮЛИНСКАЯ, р-он БУЛАНДЫНСКИЙ, с.о. ВОЗНЕСЕНСКИЙ, с. АККАЙЫН                                                                                                    |                                                                                                    |  |
|        | ODT. AKM            | ЮЛИНСКАЯ, р-он БУЛАНДЫНСКИИ, с о ДАНИЛОВСКИИ, с АЛАКОЛЬ                                                                                                    |                                                                                                    |  |
|        | OGIL AKM            | КОЛИНСКАЯ, р-он БУЛАНДВИСКИИ, с.О. ДАНИЛОВСКИИ, с. АЛТВИДЫ                                                                                                    |                                                                                                    |  |
|        | offic AKM           | CONVICTION OF A DIVERSION CONVICTION OF A DIVERSION OF A DIVERSIONO A DIVERSIONO A DIVERSIONO A |                                                                                                    |  |
|        | Руководи            | ЮЛИНСКАЯ р-он ЕГИНДЫКОЛЬСКИЙ с о АБАЙСКИЙ с АБАЙ                                                                                                    |                                                                                                    |  |
|        | offin AKM           | ЮЛИНСКАЯ Б-ОН ЕНБЕКЦИЛЬПЕРСКИЙ с О АКСУСКИЙ с АКСУ                                                                                                    | -                                                                                                    |  |
|        |                     |                                                                                                    |                                                                                                    |  |
|        | Должность           |                                                                                                    | Закрыть Выбрать                                                                                                    |  |
|        |                     |                                                                                                    |                                                                                                    |  |
|        |                     |                                                                                                    |                                                                                                    |  |
|        |                     |                                                                                                    |                                                                                                    |  |
|        | ΦΝΟ                 |                                                                                                    |                                                                                                    |  |
|        |                     |                                                                                                    |                                                                                                    |  |
|        |                     | (Investment)                                                                                                    |                                                                                                    |  |
|        |                     | ripogoroome                                                                                                    |                                                                                                    |  |
|        |                     |                                                                                                    |                                                                                                    |  |
|        |                     |                                                                                                    |                                                                                                    |  |

рис.21

Выбрав населённый пункт, автоматически отобразится поле «Адрес населённого пункта» (см. рис.22).

| KASAKTEREKOM           |                                                |                                                                                                 |   |
|------------------------|------------------------------------------------|-------------------------------------------------------------------------------------------------|---|
|                        | Справочник адрес                               | 08 8                                                                                            |   |
|                        | Населенный пункт                               |                                                                                                 |   |
|                        | A<br>Bestjere generow iste ne                  | ране неоколько буле назвриня населенного прита.                                                 |   |
|                        | SHK                                            | рис.22                                                                                          |   |
|                        | Наямено I2 Адрес населенного<br>от акалолинска | R IN HANDORCOM C & VENDERCKIN C AMARTERSIE                                                      | - |
|                        | Адрес"                                         |                                                                                                 |   |
|                        | Останическая "д.8                              | 58<br>, woarep gates, crystewirk, rosenigewin, watymenity yn me. Hypeinig Adgespisj g 55, na 14 |   |
|                        |                                                |                                                                                                 | - |
|                        | Юридине си                                     | Закрыть Выбрать                                                                                 |   |
|                        | Barrave Cum North                              |                                                                                                 |   |
| Поле «Алрес» н         | ужно запол                                     | нить вручную (см. рис 23)                                                                       |   |
|                        | Электронная почта (E-mail)                     | Andwessing TYUI HE J HILJIO (CIVI. PHO.20).                                                     |   |
|                        | Телефоны                                       | 4Xiseriacrowid templok ppraktization, warpowerg: +7 21/2 123-408                                |   |
|                        |                                                |                                                                                                 |   |
|                        | Руководитель                                   |                                                                                                 |   |
|                        | Долиность                                      | Директор.<br>Напочну Директор                                                                   |   |
|                        |                                                |                                                                                                 |   |
|                        | eno.                                           |                                                                                                 |   |
|                        |                                                | Repartments                                                                                     |   |
|                        |                                                |                                                                                                 |   |
|                        | Останкинская д 888                             |                                                                                                 |   |
|                        | Контакть Введите название улицы, и             | номер дома, строения, помещения, например, уп. им. Нуркена Абрирова д 56, кв. 14                |   |
|                        | Юридически                                     |                                                                                                 | 1 |
|                        |                                                | Закрыть Выбрать                                                                                 |   |
|                        | Фактический выресь                             | 2.3 Analysis is a urbatility previous productions                                               | 1 |
|                        | Электлонная понта (Е-таіl) -                   | 480/JRSN/871/11/8                                                                               |   |
|                        | Телефоны                                       |                                                                                                 |   |
|                        |                                                | Контастный тепефон организации, например: «7.7172.123-456                                       |   |
|                        | Руководитель                                   |                                                                                                 |   |
|                        | Полиность                                      | Batterran                                                                                       |   |
|                        |                                                | Напранер Даристор                                                                               |   |
|                        | фио.                                           |                                                                                                 | 1 |
|                        |                                                | Thorses                                                                                         |   |
|                        |                                                |                                                                                                 |   |
| tos://org.test-oofd.kz |                                                |                                                                                                 |   |

рис.23

Заполнив все соответствующие данные в окне «Справочник адресов»,

нужно нажать на кнопку «Выбрать» (см.рис. 24).

Если «Фактический адрес» совпадает с «Юридическим адресом», то надо нажать на кнопку «Совпадает с юридическим адресом» (см. рис.25).

| Название организации (полное) | КАЗНАЧЕЙСТВА                                                    |     |
|-------------------------------|-----------------------------------------------------------------|-----|
| Банковские реквизиты          |                                                                 |     |
| БИК                           |                                                                 | ••• |
| Наименование банка            |                                                                 |     |
| иик                           | 20 знаков, например, XZ1234567890E83123456                      |     |
| Контакты                      |                                                                 |     |
| Юридический адрес"            | 03, АМАНГЕЛЬДЫ, Останюнская , д 888                             |     |
| Фактический адрес"            | [f] Совладает с юридическим адресом                             |     |
| Электронная почта (E-mail) *  | ABONBSN@TYUI HL                                                 |     |
| Телефоны"                     | *<br>Контактный телефон организации, напримлер: +7 7172 123-456 |     |
| Руководитель                  |                                                                 |     |
| Должность                     | Директор<br>Например, Директор.                                 |     |
| ФИО.                          |                                                                 |     |
|                               | Продолжить                                                      |     |

рис.25

Для заполнения поля «Электронная почта» нужно нажать на кнопку «Действия» (см.рис.26).

| инысны       | 348051275584                                                   |     |
|--------------|----------------------------------------------------------------|-----|
|              |                                                                |     |
| Название орг | низации (полное) КАЗНАЧЕИСТВА                                  |     |
| Банковски    | е реквизиты                                                    |     |
| БИК          |                                                                |     |
| Наименовани  | е банка                                                        |     |
| иик          | 20 знаков, например, KZ1234567890E93123456                     |     |
| Контакты     |                                                                |     |
| Юридический  | адрес" 03, АМАНГЕЛЬДЫ, Останкинская, д 888                     | *** |
| Фактический  | дрес" 🗵 Совпадает с юридическим адресом                        | _   |
| Электронная  | очта (E-mail) * ABONBSN@TYULHL                                 |     |
| Телефоны*    | *<br>Контактный телефон организации, например: «7 7172 123-456 |     |
| Руководит    | ель                                                            |     |
| Должность    | Директор<br>Например, Директор.                                |     |
| ФИО.         |                                                                |     |
|              | Продолжить                                                     |     |

Нажав в поле «Электронная почта, (E-mail)» на кнопку «Действия», откроется небольшое окно «Подтверждение электронной почты». В строке «Электронная почта» нужно ввести корректный адрес почты и нажать на кнопку отправить (см. рис.27).

| 🔊 қазақтелеком           | Подтверждение электрон                     | ной лочты                                                                                                    |   |
|--------------------------|--------------------------------------------|----------------------------------------------------------------------------------------------------|---|
| Название у               | Электронная почта<br>(E-mail) '            | ✓ uta9111@gmail.com Отправить — ◀<br>На ваш электронный адрес будет отправленно лисьмо с кодом подтверидения. |   |
| Бик                      | Код подтверждения *                        | Ведита код, отправленный на вашу электронную почту.                                                           |   |
| Наименов и               |                                            | ОК                                                                                                    |   |
| Контакть                 | 20 awaa                                    | ALL SALESANG, KATALASTINGEN PARAS                                                                             |   |
| Юридическ                | ий адрес" 03. #                            | мантЕЛьды, Останиинская , д 888                                                                               | - |
| Фактически<br>Электрониа | й адрес* 😢 Сог<br>я почта (E-mail) * 🛛 АВD | надает с кридические адресом<br>ИЗБАДТУЛА НС                                                                  |   |
| Телефоны"                | *<br>Köeraat                               | тий тапедон организации, например7.7.172.123-435                                                              |   |
| Руководи                 | тель                                       |                                                                                                    |   |
| Должность                | Дире<br>Наприк                             | est Depertos                                                                                                  |   |
| ФИС.                     | Oper                                       |                                                                                                    |   |
|                          |                                            |                                                                                                    |   |

рис.27

Нажав на кнопку отправить, на указанный адрес электронной почты придёт код для подтверждения. Полученный код нужно ввести в поле «Код подтверждения».

Заполнив все соответствующие поля нужно нажать на кнопку «ОК» (см. рис.28).

| KASAKTEJEKOM                | 1                                                                            |                                                                |   |
|-----------------------------|------------------------------------------------------------------------------|----------------------------------------------------------------|---|
| иннын<br>Изван<br>Банко     | Подтверждение элен<br>Электронная почта<br>(E-mail) *<br>Код подтверждения * | тронной почты Поредов сов 4                                    |   |
| Batte<br>Maastuse<br>Maastu |                                                                              |                                                                | - |
| Конта                       | кты                                                                          |                                                                |   |
| Юридич                      | есхий адрес'                                                                 | D3 AMAYTER-204 October Cold., 2001                             | - |
| Garners                     | схий адрес"                                                                  | 9 Совпадает с придическим адресом                              |   |
| Dirempt                     | яная почта (E-mail) *                                                        | ADDIDSIIgTYU.HL                                                | - |
| Teneço                      | <b>64</b>                                                                    | e<br>Cardial Insed point parameter especimely, +7 2122 123-456 |   |
| Рухов                       | одитель                                                                      |                                                                |   |
| Должно                      | CT%                                                                          | Aspertop<br>Interesta                                          |   |
| enc.                        |                                                                              |                                                                |   |

Нажав на кнопку «ОК», окно «Подтверждение электронной почты» закроется. Заполнив все обязательные поля на странице «Уточнение данных», нужно нажать на кнопку «Продолжить» (см. рис. 29).

| КАЗАКТЕЛЕКОМ |                                      |                                                                             |   | 1 |  |  |  |
|--------------|--------------------------------------|-----------------------------------------------------------------------------|---|---|--|--|--|
| Да           | Данные сертификата юридического лица |                                                                             |   |   |  |  |  |
| иин          | леин                                 | 348951276584                                                                |   |   |  |  |  |
| Наза         | вание организации (полное)           | КАЗНАЧЕЙСТВА                                                                | 1 | 1 |  |  |  |
| Ба           | нковские реквизиты                   |                                                                             |   |   |  |  |  |
| БИК          |                                      |                                                                             | - |   |  |  |  |
| Наи          | менование банка                      |                                                                             |   | l |  |  |  |
| иик          |                                      | 20 знаков, например, K21234587080E83123458                                  |   |   |  |  |  |
| Кон          | нтакты                               |                                                                             |   |   |  |  |  |
| Юри          | ядический адрес"                     | 03, АМАНГЕЛЬДЫ, Останиинская, д 888                                         |   |   |  |  |  |
| Фак          | тический адрес"                      | Совладает с юридическим адресом                                             |   |   |  |  |  |
| Эле          | ктронная почта (E-mail) *            | ula9111@gmail.com                                                           |   | l |  |  |  |
| Тели         | ефоны"                               | +7777150905085<br>Контактный телефон организации, например: +7 7172 123-456 |   |   |  |  |  |
| Руг          | ководитель                           |                                                                             |   |   |  |  |  |
| Дол          | жность                               | Директор                                                                    |   |   |  |  |  |
|              |                                      |                                                                             |   |   |  |  |  |
| ФИС          | D <sup>4</sup>                       | Медведев Сергей Сергеевич                                                   |   | 1 |  |  |  |
|              |                                      | Продолжить                                                                  |   | 1 |  |  |  |

Нажав на кнопку «Продолжить», произойдёт переход к 4-ому шагу регистрации. **4-ый шаг.** Знакомство с Договором.

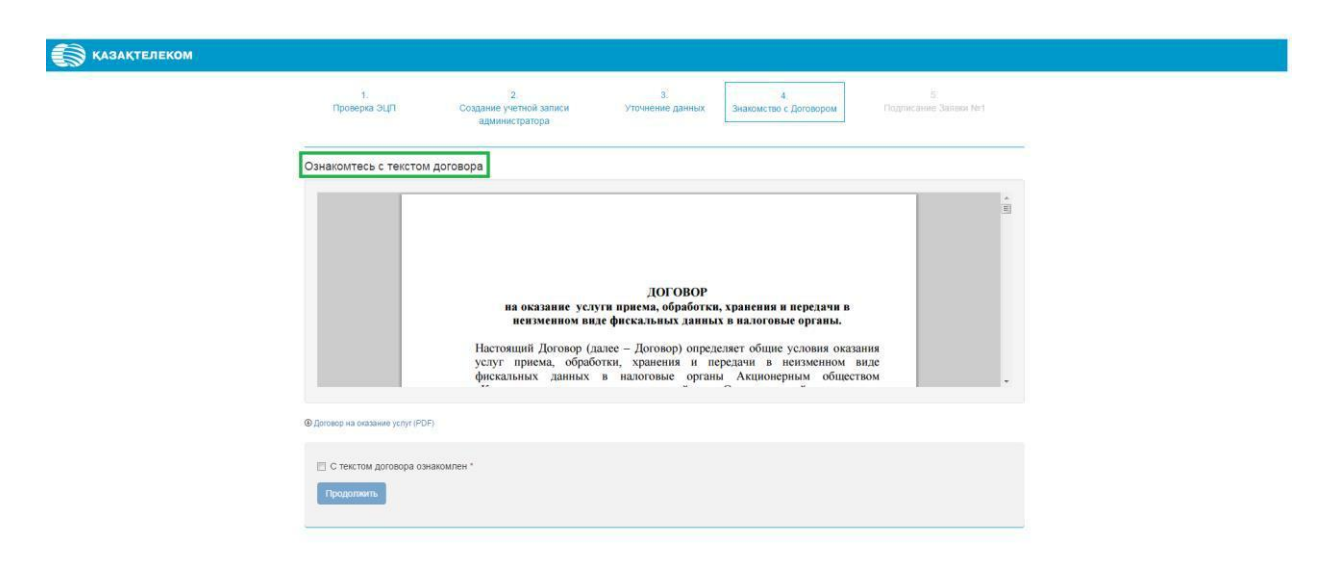

рис.30

Ознакомившись с Договором, нужно нажать на кнопку «С текстом договора ознакомлен» и нажать на кнопку «Продолжить» (см. рис. 31).

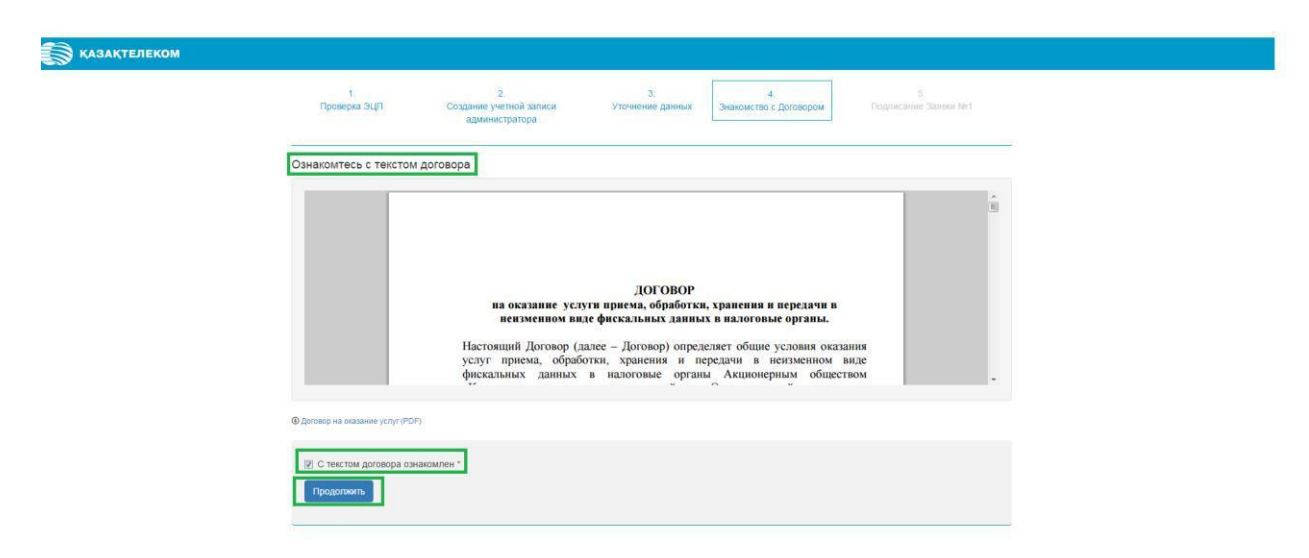

рис.31

Нажав на кнопку «Продолжить» произойдёт переход к 5-ому шагу регистрации.

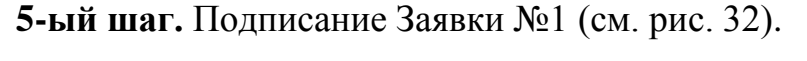

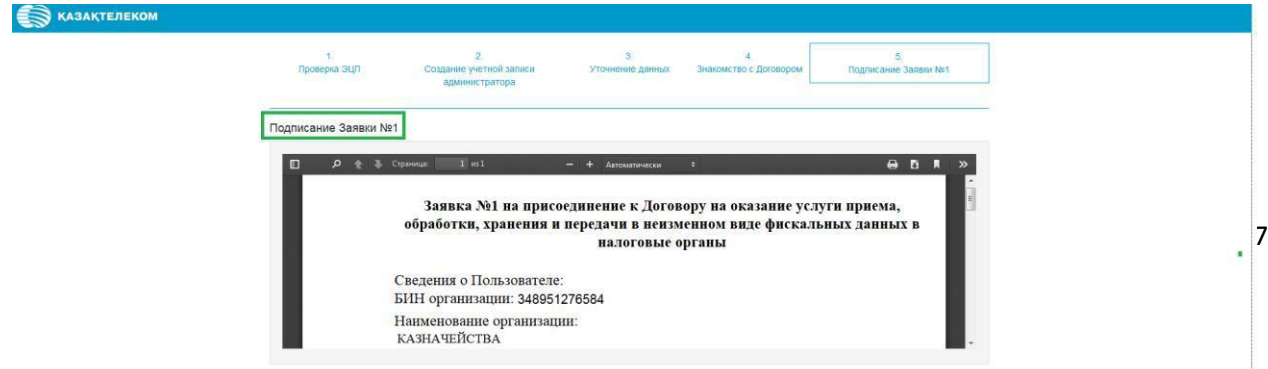

На странице «Подписание Заявки №1» в поле «Подпись» нужно нажать на

рис.32

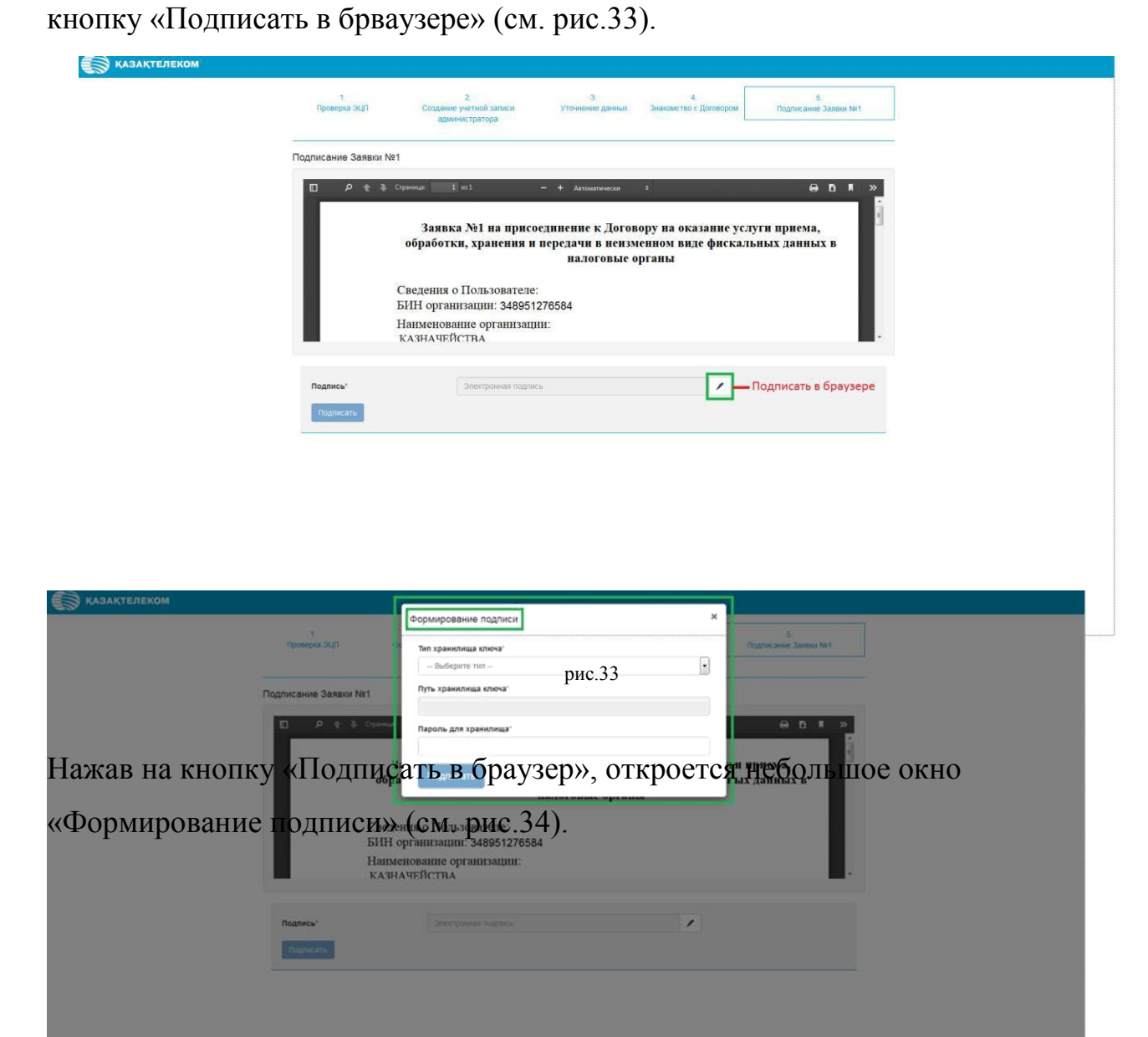

В открывшемся окне в поле «Тип хранилища ключа» нужно нажать на кнопку «Действия». В списке нужно выбрать тип хранилища ключа. Для примера выбираем тип «Ваш компьютер». (см. рис. 35).

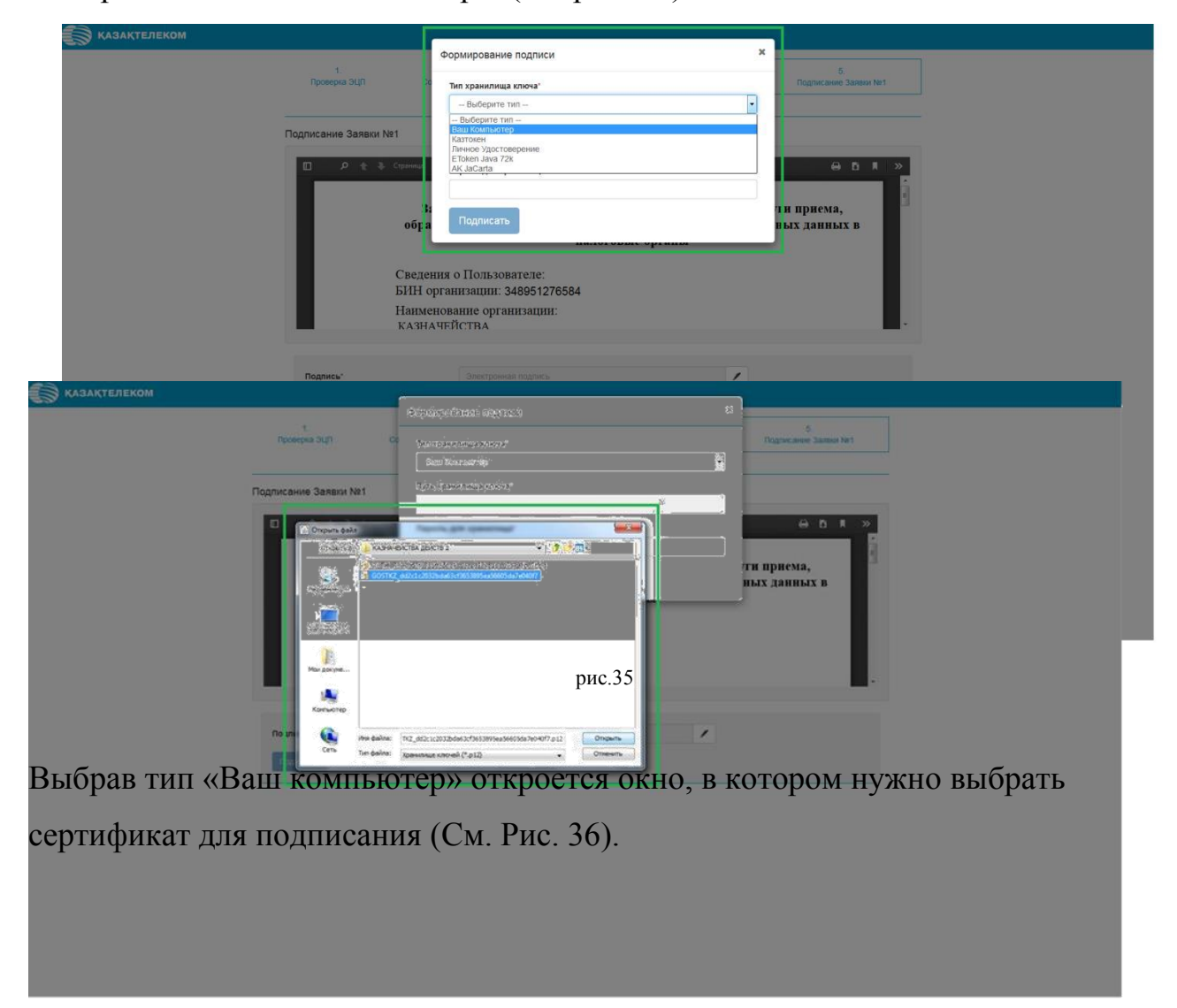

Выбрав тип хранилища ключа, отобразится поле «Путь хранилища ключа» (см. рис. 37).

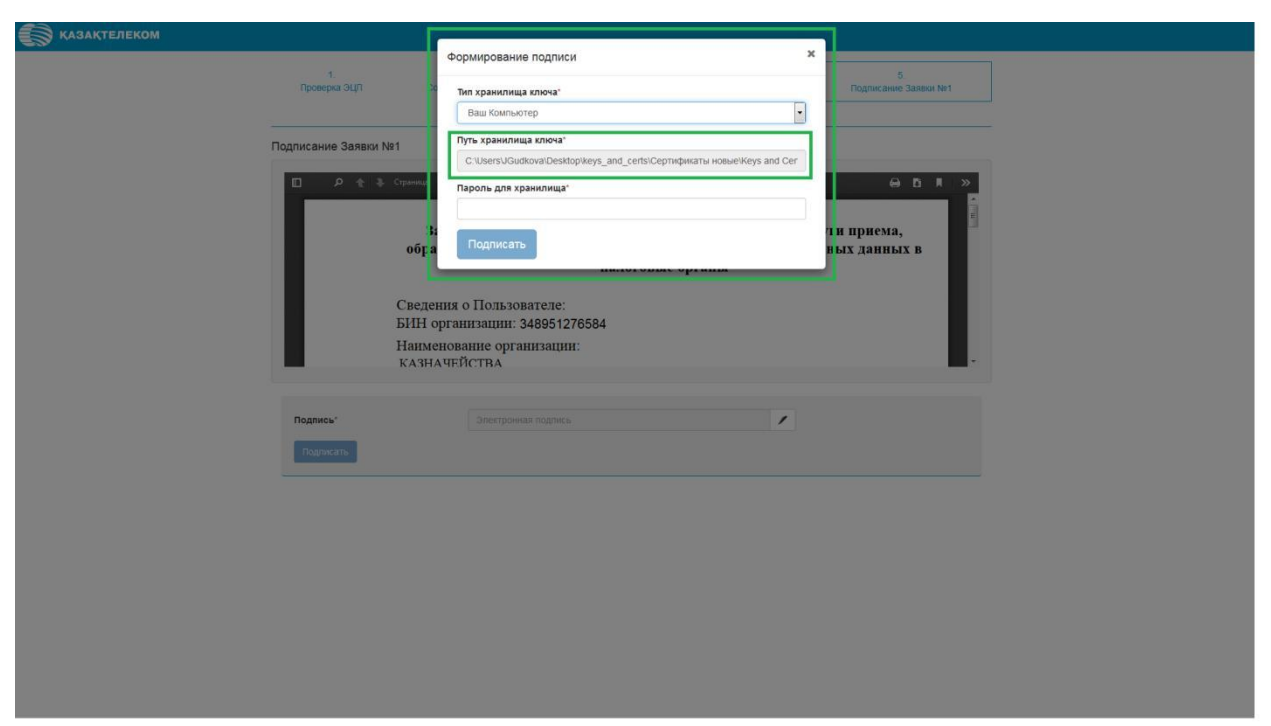

рис.37

Поле «Пароль для хранилища» нужно заполнить вручную. (см. рис. 38).

| КАЗАҚТЕЛЕКОМ | троекразил<br>Подписание Заявих №1<br>Сведе<br>БИН<br>Наим<br>КАЗН | Формирование подписи<br>Тип хранилища ключа"<br>Ваш Компьютер<br>Путь хранилища ключа"<br>с:UsensUGudkovaDesktopikeys_and_certs:Cep<br>Пароль для хранилища"<br><br>Подписать<br>ения о Пользователе:<br>организации: З48951276584<br>енование организации: | v<br>omsperaru HoeserKeys and Cer | 5<br>Подписание Заявол №1 |  |
|--------------|--------------------------------------------------------------------|----------------------------------------------------------------------------------------------------|-----------------------------------|---------------------------|--|
|              | Подписы"<br>Подписать                                              |                                                                                                    | /                                 |                           |  |

Заполнив все соответствующие поля в окне «Формирование подписи», нужно нажать на кнопку «Подписать» (см. рис.39).

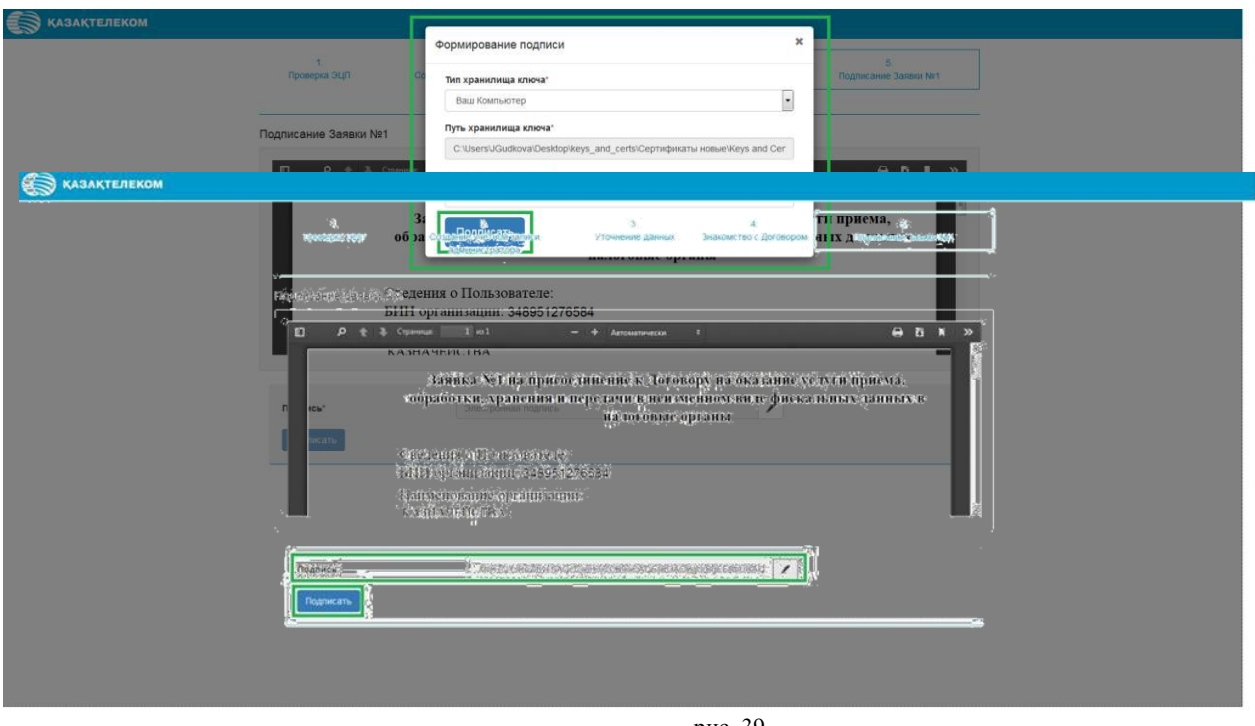

рис. 39

Нажав на кнопку «Подписать», окно «Формирование подписи» закроется. На странице «Подписание Заявки №1» в поле «Подпись» отобразится сформированная подпись. На этой странице нужно нажать на кнопку «Подписать» (см. рис.40).

Нажав на кнопку «Подписать» откроется успешно зарегистрированный ЛК пользователя на главной странице раздела «Картотека ККМ» (см. рис.41).

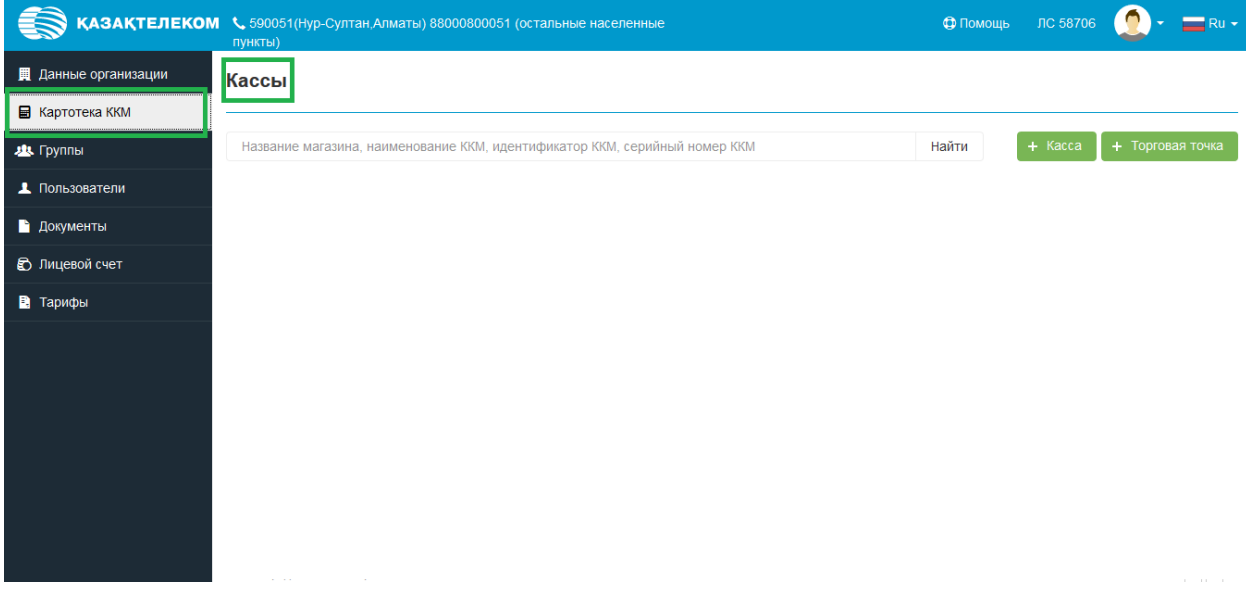

рис. 41

# Инструкция для регистрации ККМ (Контрольно-кассовой машины)

Для регистрации ККМ необходимо произвести вход в зарегистрированный ЛК (личный кабинет) налогоплательщика. Для входа в зарегистрированный ЛК налогоплательщика на главной странице портала нужно нажать на кнопку «Войти» (см. Рис.1) или «Войти с ЭЦП».

| КАЗАКТЕЛЕКОМ | €_82000800061                                                                                                    | Ru + |
|--------------|----------------------------------------------------------------------------------------------------|------|
| 0.00         | Управление, проверка и поддержка касс<br>авыяйтся вчемия мачаятах. Пчищерилизайтся киттрилено-<br>кассовую технику. Проверяйте и храните кассовые чеми. | -    |
|              | стан на на на на на на на на на на на на н                                                                                                    |      |

Нажав на кнопку «Войти», в открывшемся небольшом окне нужно заполнить соответствующие поля (Логин и Пароль) и нажать на кнопку «Войти» (см. рис.2).

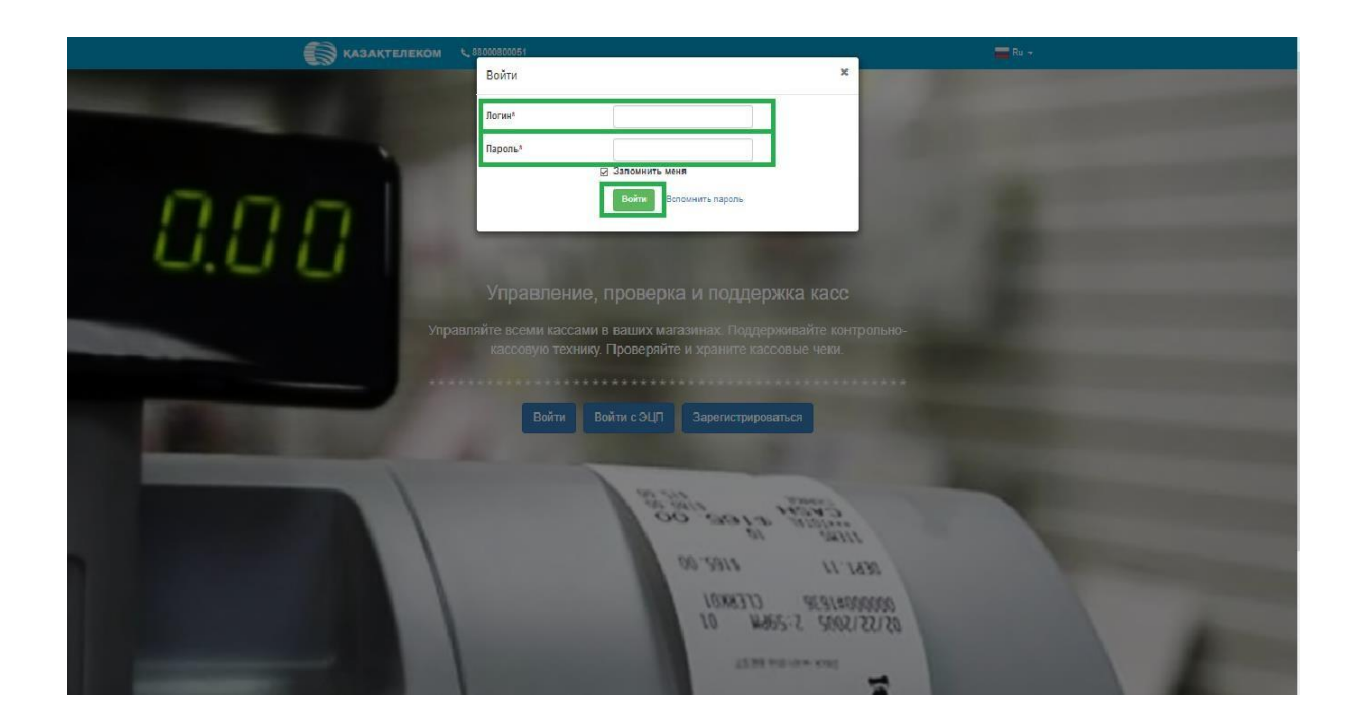

После входа в зарегистрированный ЛК налогоплательщика, по умолчанию откроется страница раздела «Лицевой счет» (См. Рис.3).

| 💮 казақтелеком     | 📞 590051(Астана,Алматы) 88000800051 (ост | альные населе | нные пункты)     |            |              | 🕀 Помощь | ЛС 58706   | 🙍 • 🚍 Ru •          |
|--------------------|------------------------------------------|---------------|------------------|------------|--------------|----------|------------|---------------------|
| Данные организации | Яицевой счет № 58706 (5000)              | 000 ₸) ☎ ००   | новить           |            |              |          | Bcero KKM: | 3 Активированных: О |
| 📰 Картотека ККМ    | <u>ع</u>                                 |               |                  |            |              |          |            |                     |
| 🏨 Группы           |                                          |               |                  |            |              |          |            |                     |
| Пользователи       | 2018-01-29                               |               |                  | ~ Показать | Сбросить     |          |            |                     |
| 🗋 Документы        | 25                                       |               |                  |            |              |          |            |                     |
| 🔊 Лицевой счет     | • Оборотно-сальдовые ведомо              | ости          |                  |            |              |          |            |                     |
|                    | № счета-фактуры                          | Дата          | Расчетный период |            | Тип операции |          |            | Сумма с НДС         |
|                    |                                          |               |                  |            |              |          |            |                     |
|                    |                                          |               |                  |            |              |          |            |                     |
|                    |                                          |               |                  |            |              |          |            |                     |
|                    |                                          |               |                  |            |              |          |            |                     |
|                    |                                          |               |                  |            |              |          |            |                     |
|                    |                                          |               |                  |            |              |          |            |                     |
|                    |                                          |               |                  |            |              |          |            |                     |
|                    |                                          |               |                  |            |              |          |            |                     |
|                    |                                          |               |                  |            |              |          |            |                     |
|                    |                                          |               |                  |            |              |          |            |                     |
|                    |                                          |               |                  |            |              |          |            |                     |

Рис.3

В списке разделов необходимо выбрать раздел «Картотека ККМ». На странице «Картотека ККМ» нужно нажать на кнопку «+Торговая точка» (См. Рис 4)

|                      | КОМ 📞 590051(Астана;Алматы) 8000000051 (остальные населенные пункты)       | Ф Помоща: | nc sesee 🧕 - 🚘 Ru -      |
|----------------------|----------------------------------------------------------------------------|-----------|--------------------------|
| 📕 Данные организации | Кассы                                                                      |           | есего: 68 активных 11    |
| 🖬 Картотека ЮОМ      |                                                                            |           |                          |
| 🏨 Группы             | Название магазина, наименование ЮЗМ, идентификатор ЮЗМ, серийный номер ЮЗМ | Найти     | + Касса + Тергован точка |
| Пользователи         | Bre varrue •                                                               |           |                          |
| 🗋 Документы          | And Models                                                                 |           |                          |

Рис. 4

После нажатия кнопки «+Торговая точка» откроется страница добавления торговой точки. На этой странице нужно заполнить все соответствующие данные (См. Рис.5).

| 🛞 КАЗАҚТЕЛЕКО        | ом 🔨 590051(Астана,Алматы) 8      | 800080008 | 51 (остальные населенные пункты) |            | Ф Помощь | ЛС 58968 | <b>(</b> ). | 💼 Ru 🗸 |
|----------------------|-----------------------------------|-----------|----------------------------------|------------|----------|----------|-------------|--------|
| 🗒 Данные организации | Кассы / Добавление торговой точки |           |                                  |            |          |          |             |        |
| 🖬 Картотека ККМ      |                                   |           |                                  |            |          |          |             |        |
| 😃 Группы             | Порговая точка                    |           |                                  |            |          |          |             |        |
| 上 Пользователи       |                                   |           |                                  |            |          |          |             |        |
| 🖹 Документы          | название                          |           |                                  |            |          |          |             |        |
| 🕄 Лицевой счет       | Населенный пункт*                 |           |                                  |            |          |          |             |        |
| 🖪 Тарифы             | Улица*                            |           |                                  |            |          |          |             |        |
|                      | Дом*                              |           |                                  |            |          |          |             |        |
|                      | Строение                          |           |                                  |            |          |          |             |        |
|                      | Помещение                         |           |                                  |            |          |          |             |        |
|                      |                                   |           | Отмен                            | а Добавить |          |          |             |        |
|                      |                                   |           |                                  |            |          |          |             |        |
|                      |                                   |           |                                  |            |          |          |             |        |

Рис. 5

В поле «Населенный пункт» необходимо ввести несколько первых букв названия нужного населенного пункта, из справочника появятся соответствующие значения, необходимо выбрать нужное (См. Рис.6).

Примечание. Для корректного выбора населенного пункта, разбитого на районы, вводить нужно название района. Например, для выбора района Есиль города Астаны требуется ввести «Есиль», для выбора района имени Казыбек би города Караганды требуется ввести «имени Казыбек Би».

| 💮 қазақтелекс        | <b>ОМ 🔍</b> 590051(Астана,Алматы) | 🕀 Помощь                                                                                                    | ЛС 58968 | ۰ | 🚍 Ru 👻 |  |  |  |  |
|----------------------|-----------------------------------|----------------------------------------------------------------------------------------------------|----------|---|--------|--|--|--|--|
| 📕 Данные организации | Кассы / Добавление торговой точки |                                                                                                    |          |   |        |  |  |  |  |
| 🖬 Картотека ККМ      |                                   |                                                                                                    |          |   |        |  |  |  |  |
| 继 Группы             | порговая точка                    | Торговая точка                                                                                                |          |   |        |  |  |  |  |
| 上 Пользователи       |                                   |                                                                                                    |          |   |        |  |  |  |  |
| 🗋 Документы          | Название*                         | Kacca 1                                                                                                    |          |   |        |  |  |  |  |
| 🕄 Лицевой счет       | Населенный пункт*                 | есил                                                                                                    |          |   |        |  |  |  |  |
| 🖪 Тарифы             | Улица*                            | г. АСТАНА, р-он ЕСИЛЬ                                                                                         |          |   |        |  |  |  |  |
|                      | Дом*                              | обл. АКМОЛИНСКАЯ, р-он ЕСИЛЬСКИЙ, г. ЕСИЛЬ<br>обл. КАРАГАНДИНСКАЯ, р-он ОСАКАРОВСКИЙ, с.о. ЕСИЛЬ, с.<br>ЕСИЛЬ |          |   |        |  |  |  |  |
|                      | Строение                          | обл. ПАВЛОДАРСКАЯ, р-он ЩЕРБАКТИНСКИЙ, с.о.<br>ЧИГИРИНОВСКИЙ, с. ЕСИЛЬБАЙ                                     |          |   |        |  |  |  |  |
|                      | Помещение                         | обл. СЕВЕРО-КАЗАХСТАНСКАЯ, р-он ЕСИЛЬСКИЙ, с.о.<br>ПОКРОВСКИЙ, с. ЕСИЛЬСКОЕ                                   |          |   |        |  |  |  |  |
|                      |                                   | Отмена Добавить                                                                                               |          |   |        |  |  |  |  |

Рис. 6

Необходимо заполнить все соответствующие данные и нужно нажать на кнопку «Добавить» (См. Рис.7).

| 🔝 қазақтелеко        | <b>)М 🍾</b> 590051(Астана,Алматы) 8  | 🖨 Помощь              | ЛС 58968 | 0- | 🔲 Ru 🗸 |  |
|----------------------|--------------------------------------|-----------------------|----------|----|--------|--|
| 📕 Данные организации | Кассы / Добавление торговой точки    |                       |          |    |        |  |
| 🖬 Картотека ККМ      |                                      |                       |          |    |        |  |
| <b>л</b> Группы      | 一一一一一一一一一一一一一一一一一一一一一一一一一一一一一一一一一一一一 |                       |          |    |        |  |
| 上 Пользователи       |                                      |                       |          |    |        |  |
| 🖹 Документы          | Название*                            | Kacca 1               |          |    |        |  |
| 🕄 Лицевой счет       | Населенный пункт*                    | г. АСТАНА, р-он ЕСИЛЬ |          |    |        |  |
| 🗈 Тарифы             | Улица*                               | Сауран                |          |    |        |  |
|                      | Дом*                                 | 12                    |          |    |        |  |
|                      | Строение                             |                       |          |    |        |  |
|                      | Помещение                            |                       |          |    |        |  |
|                      |                                      | Отмена Добавить       |          |    |        |  |

Рис.7

Далее необходимо нажать на кнопку «Добавить», откроется раздел «Картотека ККМ» с сообщением «Торговая точка успешно создана» (См. Рис.8).

| 🔝 қазақтелекі        | <b>DM 🔧</b> 590051(Астана,Алматы) 88000800051 (остальные населенные пункты) | 🖨 Помощь | ЛС 58968 🧕 - 🗖 Ru -           |
|----------------------|-----------------------------------------------------------------------------|----------|-------------------------------|
| 📕 Данные организации | Кассы                                                                       |          | всего: <b>68</b> активных: 11 |
| 🖬 Картотека ККМ      |                                                                             |          |                               |
| 🏨 Группы             | Название магазина, наименование ККМ, идентификатор ККМ, серийный номер ККМ  | Найти    | + Касса + Торговая точка      |
| 上 Пользователи       |                                                                             |          |                               |
| 📄 Документы          |                                                                             |          |                               |
| 🕄 Лицевой счет       | Торговая точка успешно создана                                              |          | ×                             |
| 🖹 Тарифы             |                                                                             |          |                               |

Рис. 8

Далее нажимаем необходимо зарегистрировать кассу. Для этого нажимаем на кнопку «+Касса» (См. Рис.9).

| 🐻 қазақтелек         | ОМ 🔧 590051(Астана,Алматы) 88000800051 (остальные населенные пункты)       | 🕀 Помощь ЛС 58968 🤵 - 🚍 Ru -   |
|----------------------|----------------------------------------------------------------------------|--------------------------------|
| 🚊 Данные организации | Кассы                                                                      | всего: <b>68</b> активных: 11  |
| 🖬 Картотека ККМ      |                                                                            |                                |
| 🆄 Группы             | Название магазина, наименование ККМ, идентификатор ККМ, серийный номер ККМ | Найти + Касса + Торговая точка |
| 上 Пользователи       | Все кассы                                                                  |                                |
| 🗋 Документы          |                                                                            |                                |

Рис. 9

После нажатия кнопки «+Касса» откроется страница добавления кассы. На этой странице нужно заполнить все соответствующие данные (См. Рис.10).

| 🗑 қазақтелекс        | <b>DM 🔨</b> 590051(Астана,Алматы) 88 | 000800051 (остальные населенные пункты)                                                                                                    | Ф Помощь | ЛС 58968 | <b>@</b> - | 🚍 Ru 👻 |
|----------------------|--------------------------------------|----------------------------------------------------------------------------------------------------|----------|----------|------------|--------|
| 📕 Данные организации | Кассы / Добавление кассы             |                                                                                                    |          |          |            |        |
| 🖬 Картотека ККМ      | * 1/2002                             |                                                                                                    |          |          |            |        |
| 😃 Группы             | E Kacca                              |                                                                                                    |          |          |            |        |
| 上 Пользователи       |                                      |                                                                                                    |          |          |            |        |
| 🗋 Документы          | Название^                            |                                                                                                    |          |          |            |        |
| 🕄 Лицевой счет       | Модель*                              |                                                                                                    |          |          |            |        |
| 🖹 Тарифы             | Серийный/заводской номер*            |                                                                                                    |          |          |            |        |
|                      | Год выпуска*                         |                                                                                                    |          |          |            |        |
|                      | В торговой точке*                    |                                                                                                    |          |          |            |        |
|                      |                                      | <ul> <li>Соглашаюсь на сбор и обработку персональных данных,<br/>необходимых для получения государственной услуги,<br/>оказываемой в рамках настоящего заявления.</li> <li>Отмена Сохранить Продолжить</li> </ul> |          |          |            |        |
|                      |                                      | D 10                                                                                                    |          |          |            |        |

Рис. 10

В поле «Название» ввести интуитивно понятное произвольное наименование. Например, Касса 1 или Промтовары.

В поле «Модель» необходимо ввести несколько первых букв нужной модели, из справочника онлайн ККМ появятся соответствующие значения, необходимо выбрать нужное (См. Рис.11).

| 🔝 казақтелекс        | КАЗАҚТЕЛЕКОМ 📞 590051(Астана, Алматы) 88000800051 (остальные населенные пункты) |                                                                                                    |  |  |  |  |  |  |
|----------------------|---------------------------------------------------------------------------------|----------------------------------------------------------------------------------------------------|--|--|--|--|--|--|
| 📕 Данные организации | Кассы / Добавление кассы                                                        |                                                                                                    |  |  |  |  |  |  |
| 🖬 Картотека ККМ      | . 16                                                                            |                                                                                                    |  |  |  |  |  |  |
| 😃 Группы             | 🛎 Касса                                                                         | 🛎 Kacca                                                                                                    |  |  |  |  |  |  |
| 上 Пользователи       |                                                                                 |                                                                                                    |  |  |  |  |  |  |
| 🖹 Документы          | Название*                                                                       | Kacca 2                                                                                                    |  |  |  |  |  |  |
| 🕄 Лицевой счет       | Модель*                                                                         | mep                                                                                                    |  |  |  |  |  |  |
| 🖹 Тарифы             | Серийный/заводской номер*                                                       | Меркурий - 115 ФКZ (версия Online KZ)                                                                                                    |  |  |  |  |  |  |
|                      | Год выпуска*                                                                    | Меркурий 130 ФКZ (версия Online KZ)<br>Меркурий 180 ФКZ (версия Online KZ)                                                                                                    |  |  |  |  |  |  |
|                      | В торговой точке*                                                               | Выберите торговую точку                                                                                                    |  |  |  |  |  |  |
|                      |                                                                                 | <ul> <li>Соглашаюсь на сбор и обработку персональных данных,<br/>необходимых для получения государственной услуги,<br/>оказываемой в рамках настоящего заявления.</li> <li>Отмена Сохранить Продолжить</li> </ul> |  |  |  |  |  |  |

Рис. 11

В поле «В торговой точке» необходимо ввести несколько первых букв торговой точки, где будет использоваться ККМ, необходимо выбрать нужное (См. Рис.12).

| 🗑 қазақтелеко        | M 📞 590051(Астана,Алматы) 88 | 000800051 (остальные населенные пункты)                                                          | 🕀 Помощь | ЛС 58968 | <b>@</b> - | 📰 Ru 🗸 |
|----------------------|------------------------------|--------------------------------------------------------------------------------------------------|----------|----------|------------|--------|
| 🎵 Данные организации | Кассы / Добавление кассы     |                                                                                                  |          |          |            |        |
| 🖬 Картотека ККМ      |                              |                                                                                                  |          |          |            |        |
| 🏨 Группы             | 🛎 Касса                      |                                                                                                  |          |          |            |        |
| 上 Пользователи       |                              |                                                                                                  |          |          |            |        |
| 📄 Документы          | Название*                    | Kacca 2                                                                                          |          |          |            |        |
| 🕄 Лицевой счет       | Модель*                      | Меркурий - 115 ФКZ (версия Online KZ)                                                            |          |          |            |        |
| 🖹 Тарифы             | Серийный/заводской номер*    | 91862666525902                                                                                   |          |          |            |        |
|                      | Год выпуска*                 | 2019                                                                                             |          |          |            |        |
|                      | В торговой точке*            | касс                                                                                             |          |          |            |        |
|                      |                              | Kacca 1                                                                                          |          |          |            |        |
|                      |                              | посоходимох дол полу чения государственной услуги,<br>оказываемой в рамках настоящего заявления. |          |          |            |        |
|                      |                              | Отмена Сохранить Порловичть                                                                      |          |          |            |        |
|                      |                              | стини странито продолжив                                                                         |          |          |            |        |
|                      |                              |                                                                                                  |          |          |            |        |

Рис. 12

Есть возможность сохранить введенные данные. Для этого нужно нажать на кнопку «Сохранить» после введения данных. (См. Рис. 13)

| 💮 қазақтелеко        | КАЗАКТЕЛЕКОМ 🔪 590051(Астана, Алматы) 88000800051 (остальные населенные пункты) |                                                                                                    |  |  |  | 🗖 Ru 👻 |
|----------------------|---------------------------------------------------------------------------------|----------------------------------------------------------------------------------------------------|--|--|--|--------|
| 📕 Данные организации | Кассы / Добавление кассы                                                        |                                                                                                    |  |  |  |        |
| 🖬 Картотека ККМ      | å Kanna                                                                         |                                                                                                    |  |  |  |        |
| 😃 Группы             | E Nacca                                                                         |                                                                                                    |  |  |  |        |
| 上 Пользователи       |                                                                                 |                                                                                                    |  |  |  |        |
| 🗋 Документы          | Название*                                                                       | Kacca 2                                                                                                    |  |  |  |        |
| 🕄 Лицевой счет       | Модель*                                                                         | Меркурий - 115 ФКZ (версия Online KZ)                                                                                                    |  |  |  |        |
| 🖹 Тарифы             | Серийный/заводской номер*                                                       | 91862666525902                                                                                                    |  |  |  |        |
|                      | Год выпуска*                                                                    | 2019                                                                                                    |  |  |  |        |
|                      | В торговой точке*                                                               | Kacca 1                                                                                                    |  |  |  |        |
|                      |                                                                                 | <ul> <li>Соглашаюсь на сбор и обработку персональных данных,<br/>необходимых для получения государственной услуги,<br/>оказываемой в рамках настоящего заявления.</li> <li>Отмена</li> </ul> |  |  |  |        |
|                      |                                                                                 |                                                                                                    |  |  |  |        |

Рис.13

Сохраненную кассу можно увидеть в разделе «Картотека ККМ». Здесь же можно продолжить регистрацию (См. Рис. 14)

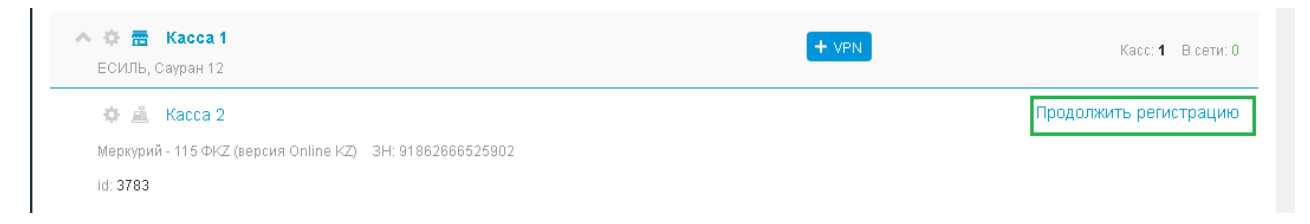

Для продолжения регистрации кассы необходимо нажать на кнопку «Продолжить» (См. Рис. 15)

| 🗑 қазақтелеко        | ом 📞 590051(Астана,Алматы) 88 | 3000800051 (остальные населенные пункты)                                                                                                    | 🕀 Помощь | ЛС 58968 | 0. | Ru - |
|----------------------|-------------------------------|----------------------------------------------------------------------------------------------------|----------|----------|----|------|
| 📕 Данные организации | Кассы / Добавление кассы      |                                                                                                    |          |          |    |      |
| 🖬 Картотека ККМ      | * 160000                      |                                                                                                    |          |          |    |      |
| 🎎 Группы             | A Racca                       |                                                                                                    |          |          |    |      |
| 上 Пользователи       |                               |                                                                                                    |          |          |    |      |
| 📔 Документы          | Название*                     | Kacca 2                                                                                                    |          |          |    |      |
| 🔊 Лицевой счет       | Модель*                       | Меркурий - 115 ФКZ (версия Online KZ)                                                                                                    |          |          |    |      |
| 🖺 Тарифы             | Серийный/заводской номер*     | 91862666525902                                                                                                    |          |          |    |      |
|                      | Год выпуска*                  | 2019                                                                                                    |          |          |    |      |
|                      | В торговой точке*             | Kacca 1                                                                                                    |          |          |    |      |
|                      |                               | <ul> <li>Соглашаюсь на сбор и обработку персональных данных,<br/>необходимых для получения государственной услуги,<br/>оказываемой в рамках настоящего заявления.</li> <li>Отмена Сохранить Продолжить</li> </ul> |          |          |    |      |

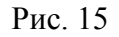

Далее открывается режим проверки введенных данных в Комитете государственных доходов Министерства финансов Республики Казахстан. В случае успешной проверки появляется сообщение «Все данные ККМ сохранены. В любой момент вы можете вернуться к регистрации, открыв сохраненную ККМ.» (См. Рис. 16). Для продолжения регистрации следует нажать «Подписать»

| <b>ҚАЗАҚТЕЛЕКОМ</b>                 | 🖕 590051(Нур-Султан,Алматы) 88000800051 (остальные на<br>іункты)                                       | селенные                                              | ¢ | 🕀 Помощь | ЛС 58706 | 9 |
|-------------------------------------|----------------------------------------------------------------------------------------------------|-------------------------------------------------------|---|----------|----------|---|
| цанные организации<br>Сартотека ККМ | Все данные ККМ сохранены. В любой момент вы мож<br>сохраненную ККМ.                                    | кете вернуться к регистрации, открыв 🛛 🗙              |   |          |          |   |
| & Группы                            |                                                                                                    |                                                       |   |          |          |   |
| Пользователи                        | Чтобы завершить процедуру регистрации ККМ необхо<br>онлайн контрольно-кассовой машины на учет в налого | одимо подписать заявку о постановке<br>овом органе    |   |          |          |   |
| В Лицевой счет                      | Данные организации                                                                                     |                                                       |   |          |          |   |
| 🖺 Тарифы                            | Название организации (полное):<br>ОПАБЕКОВНА<br>ИИН/БИН-                                               | ИП САТЫБАЛДИЕВА САНДУГАШ                              |   |          |          |   |
|                                     | Данные ККМ                                                                                             | 510120402550                                          |   |          |          |   |
|                                     | Серийный номер ККМ:<br>Марка/модель:<br>Год выпуска:<br>Адрес торговой точки:                          | 23455<br>ПОРТ DPG-25 ФКZ<br>2019<br>ЕСИЛЬБАЙ, мира 13 |   |          |          |   |
|                                     | Қ Назад                                                                                                | Подписать                                             |   |          |          |   |
|                                     |                                                                                                    |                                                       |   |          |          |   |

Рис. 16

Примечание: Если регистрационная карта ККМ была получена в налоговом органе, в случае успешной проверки появляется сообщение «Касса уже зарегистрирована в налоговом органе». Необходимо проверить правильность регистрационных данными завершить процедуру нажав на кнопку «Подписать». (См. Рис. 17).

| 🏨 Данные организации | Касса уже зарегистрирована в налоговом органе                                                                                                | ×                                                                                             |
|----------------------|----------------------------------------------------------------------------------------------------|-----------------------------------------------------------------------------------------------|
| 🖶 Картотека ККМ      |                                                                                                    |                                                                                               |
| 🏨 Группы             | ККМ уже состоит на регистрационном учете в налоговом орга                                                                                    | ане. Проверьте правильность                                                                   |
| Пользователи         | регистрационных данных и завершите процедуру                                                                                                 |                                                                                               |
| 🗋 Документы          | Данные организации                                                                                                    |                                                                                               |
| 🔊 Лицевой счет       |                                                                                                    |                                                                                               |
| 🖹 Тарифы             | Название организации (полное):<br>ИИН/БИН:                                                                                                   | ИП МИЧКА ПАВЕЛ АНДРЕЕВИЧ<br>960624350642                                                      |
|                      | Данные ККМ                                                                                                    |                                                                                               |
|                      | Серийный номер ККМ:<br>Марка/модель:<br>и пунктов приема стеклотары<br>Год выпуска:<br>Регистрационный номер в КГД:<br>Адрес торговой точки: | 21341421312<br>ПОРТ DPG-35 ФКZ для ломбардов<br>2015<br>010100108933<br>ЕСИЛЬ, Ауззова 8/8, 8 |
|                      | < Назад                                                                                                    | Подписать                                                                                     |
|                      |                                                                                                    |                                                                                               |

Рис. 17

После нажатия на кнопку «Подписать» откроется небольшое окно «Формирование подписи» (См. Рис. 18).

| ормирование подписи   | 3 |
|-----------------------|---|
| Тип хранилища ключа*  |   |
| Выберите тип          | T |
| Путь хранилища ключа* |   |
|                       |   |
|                       |   |
| пароль для хранилища  |   |
| Пароль для хранилища  |   |
| Подписать             |   |

Нажав на кнопку «Действия» в открывшемся списке нужно выбрать тип хранилища ключа. Для примера выбираем тип «Ваш компьютер» (См. Рис. 19).

| п хранилища ключа*   |  |
|----------------------|--|
| Выберите тип         |  |
| Выберите тип         |  |
| Ваш Компьютер        |  |
| Казтокен             |  |
| Личное Удостоверение |  |
| EToken Java 72k      |  |
| AK JaCarta           |  |

Рис. 19

Выбрав тип хранилища ключа «Ваш компьютер», откроется окно, в котором нужно выбрать сертификат для подписания (См. Рис. 20).

| 🕌 Открыть фай.                  | η                     |                                                                                              | <b>—</b>         |
|---------------------------------|-----------------------|----------------------------------------------------------------------------------------------|------------------|
| Открыть в:                      | 🕕 эцп пп              | - 🔊 🗊                                                                                        | 🤌 🛄 <del>-</del> |
| Недавние д                      | 😼 AUTH_RS<br>😼 GOSTKN | A256_c8d4c62777da0c4b661b9f2c4318358374d83ced<br>CA_26fb37fd9a58246612bfd347e1ffb6519138856a |                  |
| Габочий стол                    |                       |                                                                                              |                  |
| Горикании Каликии<br>Мои докуме |                       |                                                                                              |                  |
| (Щ)<br>Компьютер                |                       |                                                                                              |                  |
|                                 | Имя файла:            | NCA_26fb37fd9a58246612bfd347e1ffb6519138856a.p12                                             | Открыть          |
| Сеть                            | Тип файла:            | Хранилище ключей (*.p12) 🔹                                                                   | Отменить         |

Рис. 20

Выбрав в поле «Тип хранилища ключа» сертификат для подписи, автоматически отобразится поле «Путь хранилища ключа» (См. рис. 21).

| КАЗАКТЕЛЕКОМ 🕻 590051(Астана,Алма | ты) 88000800051 (остальные населенные пункты)                                                                                                    |                  | Ф Помощь | ЛС 58706 | 🜔 - =Ru - |
|-----------------------------------|----------------------------------------------------------------------------------------------------|------------------|----------|----------|-----------|
| 💂 Данные организации              | Формирование подписи *                                                                                                    | ву АО<br>елеком» |          |          |           |
| 🖶 Картотека ККМ                   | Тип хранилища ключа*                                                                                                    | .2015 года № 299 |          |          |           |
| дь. Группы                        | Ваш Компьютер 🗸 🗸                                                                                                    | ию Услуги        |          |          |           |
| 1 Пользователи                    | Путь хранилища ключа*                                                                                                    |                  |          |          |           |
| 🗈 Документы                       | C:Users/user/Desktop/34JinRSA256_508fab4547343911148d125edb266257c9de                                                                                                    |                  |          |          |           |
| 🔊 Лицевой счет                    | Пароль для хранилища*                                                                                                    |                  |          |          |           |
|                                   | Годписать<br>БАНК: АО "КАЗКОММЕРЦБАНК"<br>БИК: К2КОК2КХ<br>ИИК: 4755768752787855789<br>ЮРИДИЧЕСКИЙ АДРЕС:<br>КАРГАЛЫ, ул. абая И2<br>СВЕДЕНИЯ О ККМ:<br>ИЛЕНТИФИКАЦИОННЫЙ НОМЕР В СИСТЕМЕ- 1710 |                  | L        | _        | v         |
| Подпись*                          | Электронная подпись                                                                                                    | 1                |          |          |           |
| Подписате                         | Отмена                                                                                                    |                  |          |          |           |

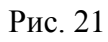

Поле «Пароль для хранилища» нужно заполнить вручную (См. Рис. 22).

| КАЗАКТЕЛЕКОМ 📞 590051(Астана, Алматы) 880008 | 00051 (остальные населенные пункты)                                     | -                |   | 🜔 - 🚍 Ru - |
|----------------------------------------------|-------------------------------------------------------------------------|------------------|---|------------|
| данные организации                           | Формирование подписи                                                    | зу АО            |   |            |
| 🖶 Картотека ККМ                              | Тип хранилища ключа*                                                    | .2015 года № 299 |   |            |
| <b>д</b> . Группы                            | Ваш Компьютер 🗸 🗸                                                       | ию Услуги        |   |            |
| Пользователи                                 | Путь хранилища ключа*                                                   |                  |   |            |
| Документы                                    | C:\Users\user\Desktop\3LIT\RSA256_508fab4547343911f46d125edb266257c9de! |                  |   |            |
| В) Лицевой счет                              | Пароль для хранилища*                                                   |                  |   |            |
|                                              |                                                                         |                  |   |            |
|                                              | Подписать                                                               |                  |   |            |
|                                              | TENDERTIDE FACILITIES OCCULTA                                           |                  |   |            |
|                                              | БАНК: АО "КАЗКОММЕРЦБАНК"<br>БИК: КZKOKZKX                              |                  |   |            |
|                                              | ИИК: 47557687752787855789                                               |                  |   |            |
|                                              | юрилический адрес:                                                      |                  |   |            |
|                                              | КАРГАЛЫ, ул. абая 1/2                                                   |                  |   |            |
|                                              | СВЕДЕНИЯ О ККМ:                                                         |                  |   |            |
|                                              | ИЛЕНТИФИКАЦИОННЫЙ НОМЕР В СИСТЕМЕ: 1710                                 |                  | _ | <b>~</b>   |
|                                              |                                                                         |                  |   |            |
| Подпись*                                     |                                                                         | 1                |   |            |
| Common Common Common Common                  | N3                                                                      |                  |   |            |
| Citat                                        |                                                                         |                  |   |            |
|                                              |                                                                         |                  |   |            |

Рис. 22

Заполнив все соответствующие поля, в окне «Формирование подписи» нужно нажать на кнопку «Подписать» (См. Рис. 23).

| КАЗАКТЕЛЕКОМ 、 590051(Астана, Алматы) 880008000                                                                                               | г (остальные изселение пункты)                                                                                                    |                                                      | 🖗 Помощь | ЛС 58706 | <b>@</b> - | Ru - |
|----------------------------------------------------------------------------------------------------|----------------------------------------------------------------------------------------------------|------------------------------------------------------|----------|----------|------------|------|
| <ul> <li>Данные организации</li> <li>Картотека ККМ</li> <li>Группы</li> <li>Пользователи</li> <li>Досументзы</li> <li>Лицевой счет</li> </ul> | Формирование подписи Тип хранилища ключа" Ваш Колльотер Туть хранилища ключа" Сизеезизеет Desktop:SQL(TIRSA256_506/ab454/7343911146d125edb266257c8der Пароль для хранилища Сизеезизеет Desktop:SQL(TIRSA256_506/ab454/7343911146d125edb266257c8der Пароль для хранилища Сизеезизеет Desktop:SQL(TIRSA256_506/ab454/7343911146d125edb266257c8der Пароль для хранилища Сизеезизеет Desktop:SQL(TIRSA256_506/ab454/7343911146d125edb266257c8der | ау АО<br>с: екомы<br>2 115 года № 299<br>ні э Услуги |          |          |            | v    |
| Педлись"<br>Педлисать Отмена                                                                                                    | Электронная подписы                                                                                                    | 2                                                    |          |          |            |      |

рис. 23

Далее окно «Формирование подписи» закроется, и на странице «Картотека ККМ» появится сообщение «Касса успешно зарегистрирована» (См. Рис. 24).

| 🗑 қазақтелекс        | ОМ 📞 590051(Астана,Алматы) 88000800051 (остальные населенные пункты)       | 🕀 Помощь | лс 58968 🧕 - 🚍 Ru -           |
|----------------------|----------------------------------------------------------------------------|----------|-------------------------------|
| 🛒 Данные организации | Кассы                                                                      |          | всего: <b>69</b> активных: 11 |
| 🖬 Картотека ККМ      |                                                                            |          |                               |
| 🏨 Группы             | Название магазина, наименование ККМ, идентификатор ККМ, серийный номер ККМ | Найти    | + Касса 🛛 + Торговая точка    |
| 上 Пользователи       |                                                                            |          |                               |
| 🗋 Документы          |                                                                            |          |                               |
| 🕄 Лицевой счет       | Касса успешно зарегистрирована                                             |          | ×                             |
| 🖪 Тарифы             |                                                                            |          |                               |

Рис. 24

Примечание. После успешного завершения регистрации кассового annapama, регистрационную карту можно просмотреть/скачать в личном кабинете в разделе «Документы».

Для просмотра регистрационной карту, необходимо перейти в раздел «Документы» (см. рис. 25). Произвести поиск возможно, выбрав в поле «Все документы» из выпадающего списка «Регистрационная карточка» и нажать на кнопку «Показать» (См. Рис. 26).

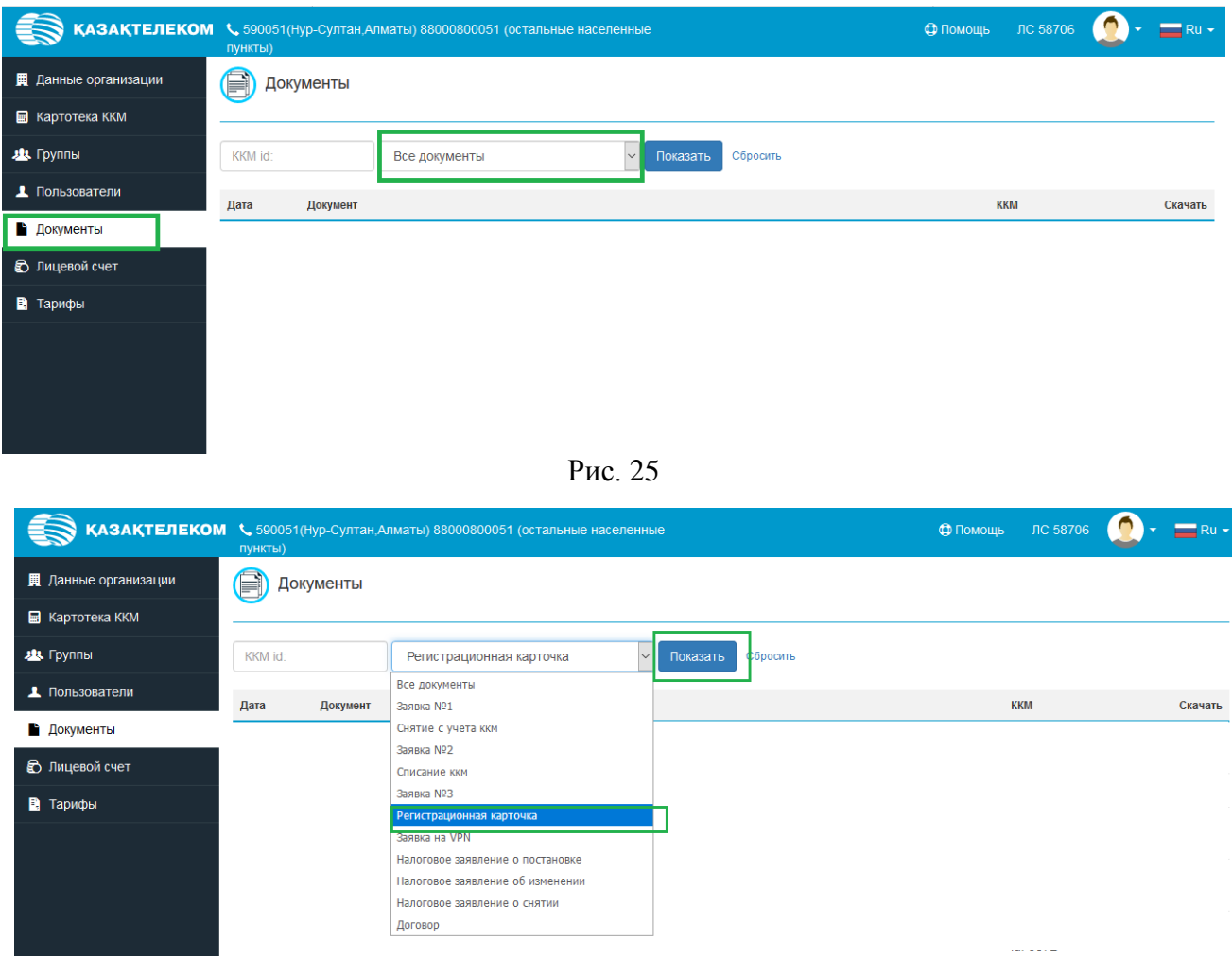

Рис. 26

В предоставленном списке будут отображены все регистрационные карты, в поле «ККМ» указывается наименование кассового аппарата и ID кассы (См. Рис 27). Карты доступны для просмотра и скачивания.

| 💮 қазақтелеком       | 📞 590051(Нур-Султан,А<br>пункты) | лматы) 88000800051 (остальные | населенные                   |          |          | 🖨 Помощь       | ЛС 58706 | 🜔 - 🖃 Ru -  |
|----------------------|----------------------------------|-------------------------------|------------------------------|----------|----------|----------------|----------|-------------|
| 📕 Данные организации | 📄 Документы                      |                               |                              |          |          |                |          |             |
| 🗐 Картотека ККМ      | <u> </u>                         |                               |                              |          |          |                |          |             |
| 😃 Группы             | KKM id:                          | Регистрационная карточка      | <ul> <li>Показать</li> </ul> | Сбросить |          |                |          | Формат      |
| 👤 Пользователи       | Дата получе                      | ния<br>Локумент               |                              | ккм      |          |                |          | Скачать     |
| Аскументы            | .02.2019                         | Регистрационная карточка      | Наименование                 | касса    | id:      | -Идентификацио |          | .pdf 176 КБ |
| 🔂 Лицевой счет       | .03.2019                         | Регистрационная карточка      | кассы                        | Касса    | id:      | нный номер     |          | .pdf 177 KB |
| 🔋 Тарифы             | .03.2019                         | Регистрационная карточка      |                              | kassa    | id:      |                |          | .pdf 176 KB |
|                      | .03.2019                         | Регистрационная карточка      |                              | касса    | id: :    |                |          | .pdf 176 KB |
|                      | .03.2019                         | Регистрационная карточка      |                              | касса    | id:      |                |          | .pdf 175 KB |
|                      | .03.2019                         | Регистрационная карточка      |                              | касса    | id:      |                |          | .pdf 181 KB |
|                      | .03.2019                         | Регистрационная карточка      |                              | касса    | id:      |                |          | .pdf 177 КБ |
|                      | .03.2019                         | Регистрационная карточка      |                              | Касса    | id:      |                |          | .pdf 178 KB |
|                      | .03.2019                         | Регистрационная карточка      |                              | касса    | id: 3729 |                |          | .pdf 175 KB |
|                      |                                  |                               |                              |          |          |                |          |             |

Рис. 27

### Также будет отображаться торговая точка, к которой привязана ККМ (См. Рис. 28).

| 🔨 🏚 📅 Касса 1<br>ЕСИЛЬ, Сауран 12                                    | a       | + VPN          | Касс: <b>1</b> — В сети: 1 |
|----------------------------------------------------------------------|---------|----------------|----------------------------|
| 🔅 🚊 Kacca 2                                                          |         | Статус ККМ ——— | Выбрать тариф              |
| Меркурий - 115 ФКZ (версия Online KZ) – 3Н: 91862666525902           | ——— ККМ |                |                            |
| id: 3783 На 27.03.2019 17:25 Смена № 1<br>Продаж: 0 Т Возвратов: 0 Т |         |                | ZX                         |

Рис. 28

### Подключение тарифного плана.

Для подключения тарифного плана необходимо перейти в раздел «Картотека ККМ» и напротив необходимой кассы нажать на кнопку «Выбрать тариф» (См.Рис 29).

| 🛞 казақтелеком       | 590051(Нур-Султан,Алматы) 88000800051 (остальные населенные<br>пункты) | 🕀 Помощь | ЛС 58706 | 0-        | Ru 🗸        |
|----------------------|------------------------------------------------------------------------|----------|----------|-----------|-------------|
| 📕 Данные организации | Кассы                                                                  |          |          | всего: 43 | активных: 1 |
| 🖬 Картотека ККМ      |                                                                        |          |          |           |             |
| 鴵 Группы             |                                                                        | Найти    | + Касса  | + Topro   | вая точка   |
| Пользователи         | Все калсы                                                              |          |          |           |             |
| 🗋 Документы          |                                                                        |          |          |           |             |
| 🖒 Лицевой счет       | ▲ ☆ 〒 1(1)<br>ACTAHA                                                   |          |          | Kacc: 1   | В сети: 0   |
| 🗈 Тарифы             | ¢ ≜ PLC-C                                                              |          |          | Выбра     | ть тариф    |
|                      | NOPT DPG-25 ΦKZ 3H:                                                    |          |          |           |             |
|                      | id: На 16.04.2019 15.21 Смена № 1<br>Продаж: 0 Т Возвратов: 0 Т        |          |          |           | ZX          |

Рис. 29

В открывшемся окне необходимо выбрать тарифный план (См.Рис. 30).

| КАЗАКТЕЛЕКОМ       | 📞 590051(Нур-Султан,А               | лматы) 88000800051 (остальные н | аселенные                       | 🕀 Помощь DC 58706 🧕 - 💳 Ru + |
|--------------------|-------------------------------------|---------------------------------|---------------------------------|------------------------------|
| Данные организации | Кассы                               | Выбор кассы                     |                                 | × всего: 43 активных: 1      |
| 🖬 Картотека ККМ    |                                     | Проводное подключение           |                                 |                              |
| 🏨 Группы           | PLC-C                               | Online KKM                      | Проволной тип                   | йти + Касса + Торговая точка |
| 💄 Пользователи     | Все кассы                           | —<br>1500 ∓ в месяц             | подключения                     |                              |
| 🖹 Документы        |                                     | WIRED Online KKM                |                                 |                              |
| 🔂 Лицевой счет     | ▲ 奈 置 1(1)                          |                                 |                                 | Касс: 1 В сети: 0            |
| 🖪 Тарифы           | астана, ул. им. н                   | Выбрать                         |                                 | Выбрать тариф                |
|                    | ΠΟΡΤ DPG-25 ΦK                      |                                 |                                 |                              |
|                    | id: 3809 На 16.0<br>Продаж: 0 Ŧ Во: | Беспроводного подключение       | 1                               | ZX                           |
|                    | \land 🔅 📻 роіпт<br>ЕСИЛЬ, мира 1    | Online KKM                      | Беспроводной тип<br>подключения | Касс 1 В сели: 0             |
|                    | * * PLC-C                           | 1500 ₸ в месяц                  |                                 | Зарегистрирована 02.04.2019  |
|                    | ПОРТ DPG-25 ФК                      | WIRELESS Online KKM             |                                 |                              |
|                    | id: 3824 Ha 02.0                    |                                 |                                 |                              |
|                    | Продаж: <b>0 Т</b> Воз              | Выбрать                         |                                 | Z X                          |
|                    |                                     |                                 |                                 |                              |

Рис. 30

После выбора тарифного плана, откроется окно с заявкой на подключение и тарификацию Услуги, данную заявку необходимо подписать (См. Рис. 31).

| 💮 қазақтелеком       | ✿ 590051(Нур-Султан,Алматы) 88000800051 (остальные населенные<br>пункты)                                                                                                    | Ф Помощь | <b>@</b> - | 📰 Ru 🗸 |
|----------------------|----------------------------------------------------------------------------------------------------|----------|------------|--------|
| 💻 Данные организации | Кассы / РС-С / Подключение тарифа                                                                                                    |          |            |        |
| 🖶 Картотека ККМ      |                                                                                                    |          |            |        |
| 🛝 Группы             | а подключение тарифа адмументе PDP                                                                                                    |          |            |        |
| Пользователи         | 📭 🔎 🛊 🖡 1 из 1 — 🕂 Автоматически 😄 🔳 ЭЭ                                                                                                    |          |            |        |
| 📔 Документы          | Приложение к Приказу                                                                                                    |          |            |        |
| Пицевой счет         | AU «Kalazateriekou»<br>or 21.01.2019 r. № 14                                                                                                    |          |            |        |
| 🗟 Тарифы             | Заявка №2 на подключение и тарификацию Услуги<br>Сведения о пользователе:                                                                                                    |          |            |        |
|                      | ИНН ОРГАНИЗАЦИИ: 910128402336<br>НАИМЕНОВАНИЕ ИНДИВИДУАЛЬНОГО ПРЕДПРИНИМАТЕЛЯ:<br>САТЫБАЛДИЕВА САНДУТАШ ОПАБЕКОВНА<br>Ф.И.О.<br>САТЫБАЛДИЕВА САНДУТАШ ОПАБЕКОВНА<br>РЕКВИЗИТЫ РАСЧЕТНОГО СЧЕТА:<br>БАНК:<br>БИК:<br>ИИК: |          |            |        |
|                      | юридический адрес:<br>Астраханка,                                                                                                    |          |            |        |
|                      | Отмена                                                                                                    |          |            |        |

Рис. 31

После нажатия на кнопку «Подписать» откроется небольшое окно «Формирование подписи» (См. Рис. 32).

| Гип хранилища ключа*              |   |  |
|-----------------------------------|---|--|
| Выберите тип                      |   |  |
| 1уть хранилища ключа*             |   |  |
|                                   |   |  |
|                                   |   |  |
| Тароль для хранилища*             | * |  |
| Тароль для хранилища <sup>*</sup> | * |  |

Нажав на кнопку «Действия» в открывшемся списке нужно выбрать тип хранилища ключа. Для примера выбираем тип «Ваш компьютер» (См. Рис. 33).

| Выберите тип         |  |
|----------------------|--|
| Выберите тип         |  |
| Ваш Компьютер        |  |
| Казтокен             |  |
| Личное Удостоверение |  |
| AK JaCarta           |  |
|                      |  |

Рис. 33

Выбрав тип хранилища ключа «Ваш компьютер», откроется окно, в котором нужно выбрать сертификат для подписания (См. Рис. 34).

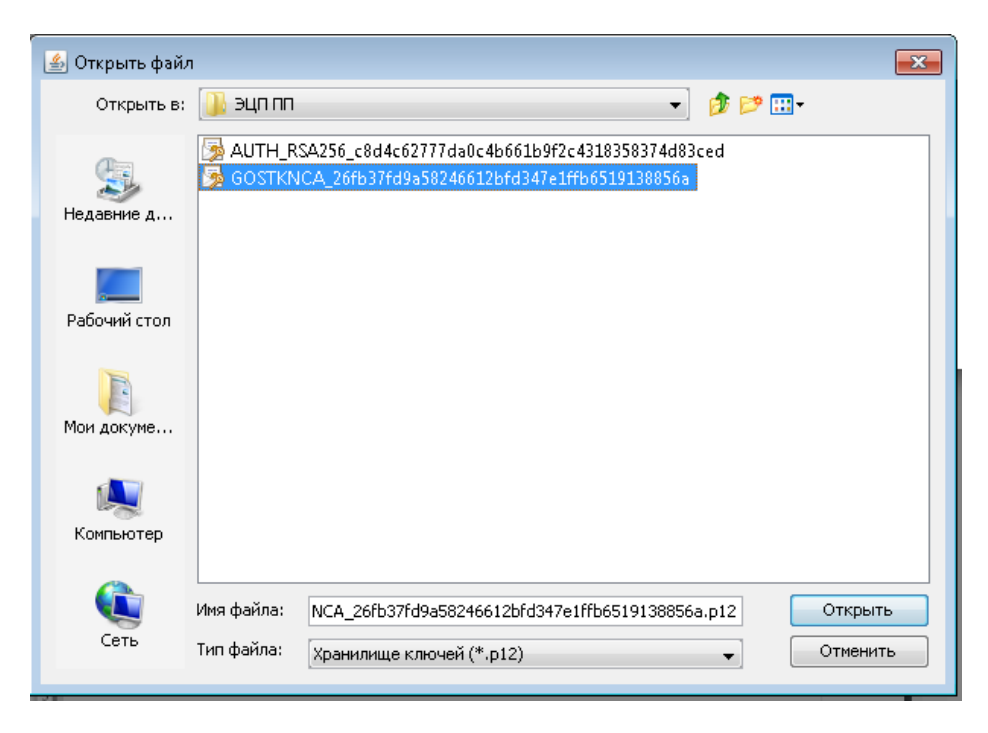

Рис. 34

Выбрав в поле «Тип хранилища ключа» сертификат для подписи, автоматически отобразится поле «Путь хранилища ключа» (См. рис. 35).

| КАЗАКТЕЛЕКОМ 🥾 590051(Астана, Алматы) 88000800051 (                                                                                                   | остальные населенные пункты) |                                                   | 🖗 Помощь | ЛС 58706 | <b>@</b> - | Ru - |
|----------------------------------------------------------------------------------------------------|------------------------------|---------------------------------------------------|----------|----------|------------|------|
| <ul> <li>Данные срганизации</li> <li>Картотека 1804</li> <li>Картотека 1804</li> <li>Попьзователи</li> <li>Документы</li> <li>Лицевой счет</li> </ul> | Формирование подписи         | ау АО<br>елеком»<br>(2015 года № 299<br>ню Уелуги |          |          |            | v    |
| Подпись"<br>Подписать Отмена                                                                                                    |                              | Z                                                 |          |          |            |      |

Рис. 35

Поле «Пароль для хранилища» нужно заполнить вручную (См. Рис. 36).

| КАЗАКТЕЛЕКОМ 📞 590051(Астана, Алматы) 88000800                                                                                                | 051 (остальные населенные пункты)                                                                                                    |                                                                              | 🖨 Помощь | ЛС 58706 | <b>@</b> - = | Ru + |
|----------------------------------------------------------------------------------------------------|----------------------------------------------------------------------------------------------------|------------------------------------------------------------------------------|----------|----------|--------------|------|
| КАЗАҚТЕЛЕКОМ € 59005 (Астана Аликать) 88000800<br>Картогека ККМ<br>Картогека ККМ<br>С Гоупом<br>Пользователи<br>В Документы<br>В Лищевой счет | Об1 (остальные наколениеми видить)           ФОрмирование подписи           Тип хранилища ключа*           Ваш Компьютер           Путь хранилища ключа*           С:\Users\user\Desktop\GL[TIRSA256_506fab4547343911f46d125edb266257c9der]           Пароль для хранилища* | х зу АО<br>елеком»<br>(2015 года № 299)<br>ию Услуги<br>146d125edb286257c9de |          |          | ω· -         | Ru - |
| Подлись*<br>Подлисать Отмена                                                                                                    | СВЕДЕНИЯ О ККМ:<br>илентификационный номер в системе: 1710<br>Электроинал подлись                                                                                                    | 1                                                                            |          |          |              | ~    |

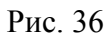

Заполнив все соответствующие поля, в окне «Формирование подписи» нужно нажать на кнопку «Подписать» (См. Рис. 37).

| КАЗАКТЕЛЕКОМ 📞 590051(Астана, Алматы) 8800080005 | 1 (остальные населенные пункты)                                                                                                    |                     | Ф Помощь | ЛС 58706 | <b>R</b> u - |
|--------------------------------------------------|----------------------------------------------------------------------------------------------------|---------------------|----------|----------|--------------|
| 💂 Данные организации                             | Формирование подписи                                                                                                    | * зу АО<br>ел еком» |          |          |              |
| 🖶 Картотека ККМ                                  | Тип хранилища ключа <sup>в</sup>                                                                                                    | .2.)15 года № 299   |          |          |              |
| <b>д</b> . Группы                                | Ваш Компьютер                                                                                                    | и услуги            |          |          |              |
| Пользователи                                     | Путь хранилища ключа*                                                                                                    |                     |          |          |              |
| 🗈 Документы                                      | C:\Users\user\Desktop\3LIT\RSA256_508fab4547343911f46d125edb266257c9det                                                                                              |                     |          |          |              |
| 🗈 Лицевой счет                                   | Пароль для хранилища*                                                                                                    | 1                   |          |          |              |
|                                                  | Годлисать<br>БИК: КZКОКZКХ<br>ИИК: 47557687152787855789<br>КОРИДИЧЕСКИЙ АДРЕС:<br>КАТГАЛЬ, ул. абя 1/2<br>СВЕДЕНИЯ О ККМ:<br>ИЛЕНТИФИКАЦИОННЫЙ НОМЕР В СИСТЕМЕ: 1710 |                     | L        |          |              |
| Педпись"                                         |                                                                                                    | /                   |          |          |              |

рис. 37

Далее окно «Формирование подписи» закроется, и на странице «Картотека ККМ» появится сообщение «Тариф успешно выбран» (См. Рис. 38).

| 🔝 қазақтелеком       |                                                                | φn    | омощь ЛС 58 | 706 🧕 - 🗖 Ru -                  |
|----------------------|----------------------------------------------------------------|-------|-------------|---------------------------------|
| 📕 Данные организации | Кассы                                                          |       |             | всего: 43 активных: 1           |
| 🖬 Картотека ККМ      |                                                                |       |             |                                 |
| 🏨 Группы             |                                                                | Найти | + Kaco      | а 🛛 🕂 Торговая точка            |
| Пользователи         |                                                                |       |             |                                 |
| 🗋 Документы          |                                                                |       |             |                                 |
| Пицевой счет         | Тариф успешно выбран                                           |       |             | ×                               |
| 🖪 Тарифы             |                                                                |       |             |                                 |
|                      | A ⊕ ≣ 1(1)<br>ACTAHA yn.                                       |       |             | Касс: <b>1</b> В сети: <b>0</b> |
|                      | ¢ ≟ PLC-C                                                      |       | 3aper       | пстрирована 29.03.2019          |
|                      | ПОРТ DPG-25 ФКZ 3H: Кассан                                     |       |             |                                 |
|                      | Id: На 16.04.2019 15.21 Смена № 1<br>Продаж 0 Т Возвратов: 0 Т |       |             | ZX                              |

Рис. 38

#### Перерегистрация ККМ

Для перерегистрации ККМ необходимо в разделе «Картотека ККМ» нажать на кнопку настроек ККМ (См. Рис. 39).

Примечание. Перед проведением процедуры перерегистрации требуется:

- 1) Создать торговую точку с новым адресом, если таковая еще не создана.
- 2) Закрыть смену на ККМ той датой, которой производится перерегистрация. При этом ККМ не должна находиться в автономном режиме.

| 💮 қазақтелеком        | ♦ 590051(Нур-Султан,Алматы) 88000800051 (остальные населенные пункты)            | Ф Помощь ЛС 58706 🧕 - 🚍 Ru - |
|-----------------------|----------------------------------------------------------------------------------|------------------------------|
| 🏨 Данные организации  | Кассы                                                                            | всего: 41 активных: 1        |
| 🖬 Картотека ККМ       |                                                                                  |                              |
| 😃 Группы              | Название магазина, наименование ККМ, идентификатор ККМ, серийный номер ККМ Найти | + Касса + Торговая точка     |
| <b>_</b> Пользователи | Зарегистоированны •                                                              |                              |
| 🗋 Документы           |                                                                                  |                              |
| 🔊 Лицевой счет        | ▲ ☆ 〒 1 (1)<br>АСТАНА, ул. им. Нуркена Абдирова 56                               | Касс: 1 В сети: 0            |
| 🗈 Тарифы              | Dia PICC                                                                         | Выбрать тариф                |
|                       | NOPT DPG-25 ΦKZ 3H: 12345                                                        |                              |
|                       | id: 3809 На 16.04.2019 15:21 Смена № 1<br>Продаж: ОТ Возвратов: ОТ               | z x                          |

Рис. 39

Откроется окно настроек ККМ, где необходимо в списке действий над ККМ выбрать «Перерегистрировать» (См. Рис. 40)

| 🗑 КАЗАҚТЕЛЕКОМ       | 590051(Нур-Султан, Алматы) 88000800051 (остальные населенные пункты)                                                                                                    |                    | Ф Помощь | ЛС 58706 | 0. | 🔲 Ru 👻 |
|----------------------|----------------------------------------------------------------------------------------------------|--------------------|----------|----------|----|--------|
| 🗯 Данные организации | Кассы / 1 (1) / Р.СС / Настройки                                                                                                    |                    |          |          |    |        |
| 🖬 Картотека ККМ      | * Userne čiu:                                                                                                    |                    |          |          |    |        |
| 😃 Группы             | а настроики                                                                                                    | Перерегистрировать |          |          |    |        |
| Пользователи         | Builingth tanke                                                                                                    | Выбрать тариф      |          |          |    |        |
| 🗋 Документы          |                                                                                                    | Снять сучета       |          |          |    |        |
| 🔁 Лицевой счет       | id: 3809                                                                                                    |                    |          |          |    |        |
| Тарифы               | Марка/модель: ПОРТ DPG-25 ФКZ<br>Регистрационный №: 987978698505 (29.03.19)<br>Серийный/заводской номер: 12345<br>Год выпуска: 2018<br>Торговая точка: 1 (1)<br>Адрес: АСТАНА, ул. им. Нуркена Абдирова 56<br>К Назад |                    |          |          |    |        |

Рис. 40

Откроется окно перерегистрации, где указаны все сведения по ККМ. (См. Рис. 41)

| 💮 қазақтелеком                                      | <b>%</b> 590051(Нур-Султан,Алматы) 88<br>пункты) | 000800051 (остальные населенные                                                                                                    |  | 🕀 Помощь | ЛС 58706 | ۰ |  |
|-----------------------------------------------------|--------------------------------------------------|----------------------------------------------------------------------------------------------------|--|----------|----------|---|--|
| 📕 Данные организации                                | Кассы / 1 (1) / PLC-C / Настройки / П            | еререгистрация                                                                                                    |  |          |          |   |  |
| <ul> <li>Картотека ККМ</li> <li>Круппы</li> </ul>   | Перерегистрация                                  | a                                                                                                    |  |          |          |   |  |
| Пользователи                                        | Название*                                        | PLC-C                                                                                                    |  |          |          |   |  |
| <ul> <li>Документы</li> <li>Лицевой счет</li> </ul> | Модель                                           | NOPT DPG-25 ØKZ                                                                                                    |  |          |          |   |  |
| 🖺 Тарифы                                            | Серийный/заводской номер<br>Год выпуска          | 2018                                                                                                    |  |          |          |   |  |
|                                                     | В торговой точке*                                | 1 (1)                                                                                                    |  |          |          |   |  |
|                                                     |                                                  | Соглашаюсь на сбор и обработку персональных данных,<br>необходимых для получения государственной услуги,<br>оказываемой в рамках настоящего заявления. |  |          |          |   |  |
|                                                     |                                                  | Отмена Продолжить                                                                                                    |  |          |          |   |  |
|                                                     |                                                  |                                                                                                    |  |          |          |   |  |

Рис. 41

В открывшемся окне можно только поменять значение «В торговой точке», т. к. она содержит адрес использования ККМ. Далее необходимо нажать на кнопку «Продолжить» (См. Рис. 42)

| КАЗАКТЕЛЕКОМ          | – 590051(Нур-Султан,Алматы) 88<br>іункты) | 000800051 (остальные населенные                                                                                                    | 🖨 Помощь | ЛС 58706 | 🗶 - 🖃 Ru - |
|-----------------------|-------------------------------------------|----------------------------------------------------------------------------------------------------|----------|----------|------------|
| 🏨 Данные организации  | Кассы / Point B / PLC-C / Настройки /     | Перерегистрация                                                                                                    |          |          |            |
| 🖃 Картотека ККМ       |                                           |                                                                                                    |          |          |            |
| 😃 Группы              | Перерегистрация                           | 1                                                                                                    |          |          |            |
| <b>⊥</b> Пользователи | Hannau wa*                                | PLC C                                                                                                    |          |          |            |
| 🗋 Документы           | пазвание                                  | FLOC                                                                                                    |          |          |            |
| 🕄 Лицевой счет        | Модель                                    | ΠΟΡΤ DPG-25 ΦΚΖ                                                                                                    |          |          |            |
| 🗈 Тарифы              | Серийный/заводской номер                  | 12345                                                                                                    |          |          |            |
|                       | Год выпуска                               | 2018                                                                                                    |          |          |            |
|                       | В торговой точке*                         | Point B                                                                                                    |          |          |            |
|                       |                                           | Соглашаюсь на сбор и обработку персональных данных,<br>необходимых для получения государственной услуги,<br>оказываемой в рамках настоящего заявления. |          |          |            |
|                       |                                           | Отмена Продолжить                                                                                                    |          |          |            |

Рис. 42

Откроется окно с заявлением на перерегистрацию где необходимо его подписать. При нажатии на кнопку «Подписать» откроется небольшое окно «Формирование подписи» (См. Рис. 43).

| 🔵 қазақтелеком       | 590051(Нур-Султан,Алматы) 88<br>пункты) | 000800051 (остальные населенные                                                                                                    |
|----------------------|-----------------------------------------|----------------------------------------------------------------------------------------------------|
| 📕 Данные организации | Кассы / Point B / PLC-C / Настройки /   | Перерегистрация                                                                                                    |
| 🖬 Картотека ККМ      |                                         | 1                                                                                                    |
| 😃 Группы             | Перерегистрация                         | n                                                                                                    |
| 上 Пользователи       | Название*                               | PLC.C                                                                                                    |
| 🗋 Документы          | The burne                               |                                                                                                    |
| 🖒 Лицевой счет       | Модель                                  | TIOPT DPG-25 ØKZ                                                                                                    |
| 🗈 Тарифы             | Серийный/заводской номер                | 12345                                                                                                    |
|                      | Год выпуска                             | 2018                                                                                                    |
|                      | В торговой точке*                       | Point B                                                                                                    |
|                      |                                         | Соглашаюсь на сбор и обработку персональных данных,<br>необходимых для получения государственной услуп,<br>оказываемой в рамках настоящего заявления. |
|                      |                                         | Отмена Продолжить                                                                                                    |
|                      |                                         |                                                                                                    |
|                      |                                         |                                                                                                    |
|                      |                                         |                                                                                                    |

Рис. 43

Процедура подписания проходит аналогичным образом. После успешно обработанного запроса на перерегистрацию ККМ откроется раздел «Картотека ККМ» с сообщением «Касса успешно перерегистрирована» (См. Рис. 44)

| 🛞 КАЗАҚТЕЛЕКС        | <b>DM 📞</b> 590051(Астана,Алматы) 88000800051 (остальные населенные пункты) | 🕀 Помощь | лс 58968 🧕 - 🚍 Ru 🗸           |
|----------------------|-----------------------------------------------------------------------------|----------|-------------------------------|
| 📕 Данные организации | Кассы                                                                       |          | всего: <b>69</b> активных: 11 |
| 🖬 Картотека ККМ      |                                                                             |          |                               |
| 🥂 Группы             | Название магазина, наименование ККМ, идентификатор ККМ, серийный номер ККМ  | Найти    | + Касса + Торговая точка      |
| 💄 Пользователи       | Все кассы                                                                   |          |                               |
| 🗋 Документы          |                                                                             |          |                               |
| 🕄 Лицевой счет       | Касса успешно перерегистрирована                                            |          | ×                             |
| 🖪 Тарифы             |                                                                             |          |                               |

Рис. 44

#### Снятие с учета ККМ

Для снятия с учета ККМ необходимо в разделе «Картотека ККМ» нажать на кнопку настроек ККМ (См. Рис. 45).

Примечание. Перед проведением процедуры снятия с учета требуется закрыть смену на ККМ той датой, которой производится перерегистрация. При этом ККМ не должна находиться в автономном режиме.

| 🗑 қазақтелеком       | ♦ 590051(Нур-Султан,Алматы) 88000800051 (остальные населенные<br>пункты) |       | ЛС 58706  | ۰ ۰            | Ru -     |
|----------------------|--------------------------------------------------------------------------|-------|-----------|----------------|----------|
| 📕 Данные организации | Кассы                                                                    |       | E         | всего: 41 акти | ивных: 1 |
| 🖬 Картотека ККМ      |                                                                          |       |           |                |          |
| 地 Группы             | Есил                                                                     | Найти | + Kacca   | + Торговая     | точка    |
| Пользователи         | Все кассы                                                                |       |           |                |          |
| 🗋 Документы          |                                                                          |       |           |                |          |
| 🗈 Лицевой счет       |                                                                          | N     |           | Kacc: 28 B     | сети: 0  |
| 🗈 Тарифы             |                                                                          |       | Зарегистр | мрована 13.03  | 3.2019   |
|                      | Штрих-Light-ПТКZ 3H: 32415                                               |       |           |                |          |
|                      | і: 3745 На 27.03.2019 16:18 Смена № 1<br>Продаж: 0 Ŧ Возератов: 0 Ŧ      |       |           |                | zx       |

Рис. 45

Откроется окно настроек ККМ, где необходимо в списке действий над ККМ выбрать «Отключить тариф» (См. Рис 46).

Примечание. Перед проведением процедуры снятия с учета требуется закрыть смену на ККМ той датой, которой производится перерегистрация. При этом ККМ не должна находиться в автономном режиме

| 💮 қазақтелеком       | \$90051(Нур-Султан, Алматы) 88000800051 (остальные населенные пункты)                                                                                                    |                    | Ф Помощь | ЛС 58706 | 🗶 - 🚍 Ru - |
|----------------------|----------------------------------------------------------------------------------------------------|--------------------|----------|----------|------------|
| 🏨 Данные организации | Кассы / point Есил / c2 / Настройки                                                                                                    |                    |          |          |            |
| 🖬 Картотека ККМ      | * 11                                                                                                    | _                  |          |          |            |
| 😃 Группы             | 🛋 Настроики                                                                                                    | Получить токен     |          |          |            |
| Пользователи         | Залегистичилерия 13.03.2019                                                                                                    | Отключить тариф    |          |          |            |
| 🗋 Документы          | Kacca: e2 0                                                                                                    | Временно выключить |          |          |            |
| 🚯 Лицевой счет       | id: 3745                                                                                                    |                    |          |          |            |
| B Тарифы             | Марка/модель: Штрих-Light-ПТКZ<br>Регистрационный №: 010100106888 (13.03.19)<br>Серийный/завадской номер: 32415<br>Год выпуска: 2017<br>Торговая точка: point Есил<br>Адрес: ЕСИЛЬ, мира 1<br>Подключение: Проводное<br>Тариф: Online KKM |                    |          |          |            |

Рис.46

Откроется окно с заявлением на прекращение оказания услуг где необходимо его подписать. При нажатии на кнопку «Подписать» откроется небольшое окно «Формирование подписи» (См. Рис. 47).

| 💮 қазақтелеком       | 🍾 590051(Нур-Султан,Алматы) 88000800051 (остальн<br>пункты)                                             | ные населенные                                        | 🖨 Помощь    | ЛС 58706 | 0      | Ru -   |
|----------------------|----------------------------------------------------------------------------------------------------|-------------------------------------------------------|-------------|----------|--------|--------|
| 📕 Данные организации | -                                                                                                    |                                                       |             |          |        |        |
| 🖬 Картотека ККМ      | -                                                                                                    |                                                       |             |          |        |        |
| 😃 Группы             | Заявка на прекращение оказания                                                                          | услуги приема, обработки, хранения и передачи в неизм | иенном виде | фискалы  | ных да | нных в |
| Пользователи         | налоговые органы                                                                                        |                                                       |             |          |        |        |
| 🗋 Документы          | Данные организации                                                                                      |                                                       |             |          |        |        |
| 🚯 Лицевой счет       | Название организации (полное):                                                                          | ИП САТЫБАЛДИЕВА САНДУГАШ ОПАБЕКОВНА                   |             |          |        |        |
| 🖹 Тарифы             | ИИН/БИН:                                                                                                | 910128402336                                          |             |          |        |        |
|                      | Данные ККМ                                                                                              |                                                       |             |          |        |        |
|                      | Системный идентификатор ККМ:<br>Регистрационный номер в КГД:<br>Адрес торговой точки:<br>Тарифный план: | 3745<br>010100106888<br>ЕСИЛЬ, мира 1<br>Online ККМ   |             |          |        |        |
|                      | Подпись*<br>Подписать Отмена                                                                            | Электронная подпись                                   | •           |          |        |        |

Рис. 47

Процедура подписания проходит аналогичным образом. После успешно обработанного запроса на перерегистрацию ККМ откроется раздел «Картотека ККМ» где напротив кассового аппарата появиться сообщение «Выбрать тариф» (См. Рис. 48).

| КАЗАКТЕЛЕКОМ          | ↓ 590051(Нур-Султан, Алматы) 88000800051 (остальные населенные<br>лужты) | 🖨 Помощь | ЛС 58706 | 👲 • 🚍 Ru •        |
|-----------------------|--------------------------------------------------------------------------|----------|----------|-------------------|
| 🏨 Данные организации  | Кассы                                                                    |          |          |                   |
| 🖬 Картотека ККМ       |                                                                          |          |          |                   |
| 雄 Группы              | Найти                                                                    |          | + Касса  | + Торговая точка  |
| <b>1</b> Пользователи |                                                                          |          |          |                   |
| 🗋 Документы           |                                                                          |          |          |                   |
| 🕄 Лицевой счет        |                                                                          |          |          | Касс: 1 В сети: 0 |
| 🗈 Тарифы              | © ≜ c2                                                                   |          |          | Выбрать тариф     |
|                       | Штрих-Light-ПТКZ 3H: 32415                                               |          |          |                   |
|                       | id: 3745 На 27.03.2019 16:18. Смена № 1<br>Продак: 0 т. Возвратов: 0 т   |          |          | ZX                |
|                       |                                                                          |          |          |                   |
|                       |                                                                          |          |          |                   |
|                       |                                                                          |          |          |                   |

Рис.48

Откроется окно настроек ККМ, где необходимо в списке действий над ККМ выбрать «Снять с учета» (См. Рис. 49)

| КАЗАКТЕЛЕКОМ         | 590051(Нур-Султан, Алматы) 88000800051 (остальные населенные пункты)                                                                                                    |                    | 🖨 Помощь | ЛС 58706 | ۰ | 📰 Ru - |
|----------------------|----------------------------------------------------------------------------------------------------|--------------------|----------|----------|---|--------|
| 🏛 Данные организации | Кассы / point Есил / c2 / Настройки                                                                                                    |                    |          |          |   |        |
| 🗟 Картотека ККМ      |                                                                                                    |                    |          |          |   |        |
| 🦀 Группы             | 🛋 Настроики                                                                                                    | Перерепистрировать |          |          |   |        |
| 上 Пользователи       | Bulleast tabut                                                                                                    | Выбрать тариф      |          |          |   |        |
| 🗋 Документы          |                                                                                                    | снять с учета      |          |          |   |        |
| 🖒 Лицевой счет       | id: 3745                                                                                                    |                    |          |          |   |        |
| 🖬 Тарифы             | Марка/модель: Штрих-Light-ПТКZ<br>Регистрационный №: 010100106888 (13.03.19)<br>Серийный/заводской номер: 32415<br>Год выпуска: 2017<br>Торговая точка: point Есил<br>Адрес: ЕСИЛЬ, мира 1<br>< Назад |                    |          |          |   |        |

### Рис. 49

Откроется окно снятия с учета ККМ, где указаны все сведения по ККМ. В открывшемся окне необходимо выбрать причину снятия с учета из выпадающего списка. Выберем для примера «Невозможность дальнейшего применения в связи с технической неисправностью контрольно-кассовой машины» (См. Рис. 50)

| 🗑 қазақтелеком                          | 🖕 590051(Нур-Султан,Алматы) 88<br>іункты)            | 000800051 (остальные населенные                                               | Помощь ЛС 58                                                  | 706 🧕 - 🗖 Ru -             |  |  |  |  |  |
|-----------------------------------------|------------------------------------------------------|-------------------------------------------------------------------------------|---------------------------------------------------------------|----------------------------|--|--|--|--|--|
| 📕 Данные организации                    | Кассы / point Ecun / c2 / Настройки / Снятие с учета |                                                                               |                                                               |                            |  |  |  |  |  |
| 🖬 Картотека ККМ                         |                                                      |                                                                               |                                                               |                            |  |  |  |  |  |
| 🚢 Группы                                | снятие с учета                                       | а́ Снятие с учета                                                             |                                                               |                            |  |  |  |  |  |
| Пользователи                            |                                                      |                                                                               |                                                               |                            |  |  |  |  |  |
| 🗋 Документы                             | Название                                             | c2                                                                            |                                                               |                            |  |  |  |  |  |
| 🕄 Лицевой счет                          | Модель                                               | Штрих-Light-ПТКZ                                                              |                                                               |                            |  |  |  |  |  |
| 🖹 Тарифы                                | Серийный/заводской номер                             | 32415                                                                         |                                                               |                            |  |  |  |  |  |
|                                         | Год выпуска                                          | 2017                                                                          |                                                               |                            |  |  |  |  |  |
|                                         | В торговой точке                                     | point Есил                                                                    |                                                               |                            |  |  |  |  |  |
|                                         | Причина*                                             | Невозможность дальнейшего применения в связи с техни •                        |                                                               |                            |  |  |  |  |  |
| Прекращение осуществления деятельност   | и, связанной с денежными расчетами,                  | осуществляемыми при торговых операциях, выполнении работ, оказании услуг поср | едством наличных денег                                        |                            |  |  |  |  |  |
| Изменение места использования контрольн | ю-кассовой машины или места нахожде                  | ния налогоплательщика, использующего контрольно-кассовую машину в торговом    | автомате или терминале оплаты услуг, если такое изменение тре | бует регистрации контрольн |  |  |  |  |  |
| Невозможность дальнейшего применения в  | связи с технической неисправностью                   | контрольно-кассовой машины                                                    |                                                               |                            |  |  |  |  |  |
| Исключение контрольно-кассовой машины   | из государственного реестра                          |                                                                               |                                                               |                            |  |  |  |  |  |
| Замена технически исправной модели конт | рольно-кассовой машины на новую мод                  | ель контрольно-кассовой машины                                                |                                                               |                            |  |  |  |  |  |
| кража, утеря контрольно-кассовой машин  | ol<br>Dev angelen ander group Deconfigures Kann      |                                                                               |                                                               |                            |  |  |  |  |  |
| иные случаи, не противоречащие налогов  | ичу закоподательству Республики Каза                 | axer an                                                                       |                                                               |                            |  |  |  |  |  |
|                                         |                                                      |                                                                               |                                                               |                            |  |  |  |  |  |

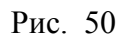

# Далее нажимаем на кнопку «Продолжить» (См. Рис. 51)

| КАЗАКТЕЛЕКОМ                |                                       |                                                                                                    |  |  | ЛС 58706 | <b>@</b> - | 🔲 Ru 🔸 |
|-----------------------------|---------------------------------------|----------------------------------------------------------------------------------------------------|--|--|----------|------------|--------|
| <u>щ</u> Данные организации | Кассы / point Есил / с2 / Настройки / |                                                                                                    |  |  |          |            |        |
| 🖬 Картотека ККМ             |                                       |                                                                                                    |  |  |          |            |        |
| 😃 Группы                    |                                       |                                                                                                    |  |  |          |            |        |
| Пользователи                | Нарания                               | -2                                                                                                    |  |  |          |            |        |
| 🗋 Документы                 | Пазвание                              | C2                                                                                                    |  |  |          |            |        |
| 🚯 Лицевой счет              | Модель                                | Штрих-Light-ПТКZ                                                                                                    |  |  |          |            |        |
| 🗈 Тарифы                    | Серийный/заводской номер              | 32415                                                                                                    |  |  |          |            |        |
|                             | Год выпуска                           | 2017                                                                                                    |  |  |          |            |        |
|                             | В торговой точке                      | point Есил                                                                                                    |  |  |          |            |        |
|                             | Причина*                              | Невозможность дальнейшего применения в связи с техни •                                                                                                 |  |  |          |            |        |
|                             |                                       | Соглашаюсь на сбор и обработку персональных данных,<br>необходимых для получения государственной услуги,<br>оказываемой в рамках настоящего заявления. |  |  |          |            |        |
|                             |                                       | Отмена Продолжить                                                                                                    |  |  |          |            |        |
|                             |                                       |                                                                                                    |  |  |          |            |        |

# Рис. 51

Откроется окно с заявлением на снятия с учета ККМ, где необходимо его подписать. При нажатии на кнопку «Подписать» откроется небольшое окно «Формирование подписи» (См. Рис. 52).

| 🔝 қазақтелеком       | 📞 590<br>пункты | 0051(Нур-Султан,Алматы) 8800<br>ы)  | 0800051 (остальные населеннь                                                                                                    | le                                                            |  |  |  |  |
|----------------------|-----------------|-------------------------------------|----------------------------------------------------------------------------------------------------|---------------------------------------------------------------|--|--|--|--|
| 📕 Данные организации |                 | Кассы / point Есил / с2 / Настройки | / Заявление о снятии с учета                                                                                                    |                                                               |  |  |  |  |
| 🗟 Картотека ККМ      |                 |                                     |                                                                                                    |                                                               |  |  |  |  |
| 🚢 Группы             |                 | проверьте данн                      | ые                                                                                                    |                                                               |  |  |  |  |
| Пользователи         |                 | UTOPEN SERVICIAL DOCIONAL           | у сиятия ККМ с учета цеобход                                                                                                    | имо полписать задруу о сидтии онлайн                          |  |  |  |  |
| 🗋 Документы          |                 | контрольно-кассовой маши            | Чтобы завершить процедуру снятия ККМ с учета необходимо подписать заявку о снятии онлаин<br>контрольно-кассовой машины с учета в налоговом органе |                                                               |  |  |  |  |
| 🕄 Лицевой счет       |                 | Данные организа                     | ции                                                                                                    |                                                               |  |  |  |  |
| 🗈 Тарифы             |                 |                                     |                                                                                                    |                                                               |  |  |  |  |
|                      |                 | Название организации                | (полное):<br>ОПАБЕКОВНА                                                                                                    | ИП САТЫБАЛДИЕВА САНДУГАШ                                      |  |  |  |  |
|                      |                 | ИИН/БИН:                            |                                                                                                    | 910128402336                                                  |  |  |  |  |
|                      |                 | Данные ККМ                          |                                                                                                    |                                                               |  |  |  |  |
|                      |                 | Серийный номер ККМ:                 |                                                                                                    | 32415                                                         |  |  |  |  |
|                      |                 | Марка/модель:                       |                                                                                                    | Штрих-Light-ПТКZ<br>2017                                      |  |  |  |  |
|                      |                 | Регистрационный номе                | ер в КГД:                                                                                                    | 010100106888                                                  |  |  |  |  |
|                      |                 | Причина снятия с учета              | а:<br>применения в связи с техниче                                                                                                    | Невозможность дальнейшего<br>еской неисправностью контрольно- |  |  |  |  |
|                      |                 |                                     | кассовой машины                                                                                                    |                                                               |  |  |  |  |
|                      |                 |                                     |                                                                                                    |                                                               |  |  |  |  |
|                      |                 | < Назад                             |                                                                                                    | Подписать                                                     |  |  |  |  |
|                      |                 |                                     |                                                                                                    |                                                               |  |  |  |  |

Рис. 52

Процедура подписания проходит аналогичным образом. После успешно обработанного запроса на перерегистрацию ККМ откроется раздел «Картотека ККМ» с сообщением «Касса успешно снята с учета» (См. Рис. 53)

| 당 қазақтелек         | ОМ 🔧 590051(Астана,Алматы) 88000800051 (остальные населенные пункты)       | 🕀 Помощь | лс 58968 🧕 - 🚍 Ru 🗸           |
|----------------------|----------------------------------------------------------------------------|----------|-------------------------------|
| 📕 Данные организации | Кассы                                                                      |          | всего: <b>69</b> активных: 11 |
| 🖬 Картотека ККМ      |                                                                            |          |                               |
| 🤼 Группы             | Название магазина, наименование ККМ, идентификатор ККМ, серийный номер ККМ | Найти    | + Касса + Торговая точка      |
| 上 Пользователи       | Все кассы                                                                  |          |                               |
| 📄 Документы          |                                                                            |          |                               |
| 🕄 Лицевой счет       | Касса успешно снята с учета                                                |          | ×                             |
|                      |                                                                            |          |                               |

Рис. 53

#### Удаление торговой точки.

Торговую точку, в которой нет ККМ можно удалить. Для этого требуется перейти в настройки торговой точки (См. Рис 54)

| 🗑 қазақтелеком 🕻   | 590051(Астана,Алматы) 88000800051 (остальные населенные п | пункты)                                       | 🕀 Помощь | <b>(</b> )- | 📕 Ru 👻    |
|--------------------|-----------------------------------------------------------|-----------------------------------------------|----------|-------------|-----------|
| Данные организации | Продаж: 0 Т Возвратов: 0 Т                                |                                               |          |             | ZX        |
| 🗟 Картотека ККМ    | 🔨 📻 Магазин Радость                                       | + VPN                                         |          | Kacc: 0     | В сети: 0 |
| 🏨 Группы           | имени кизывек ви, пр. вухар-жыраў 49                      |                                               |          | <br>        |           |
| Пользователи       |                                                           | Тут появятся кассы, как только вы их добавите |          |             |           |
|                    |                                                           |                                               |          |             |           |

Рис. 54

В открывшемся окне в списке действий выбрать действие «Удалить» (См. Рис. 55)

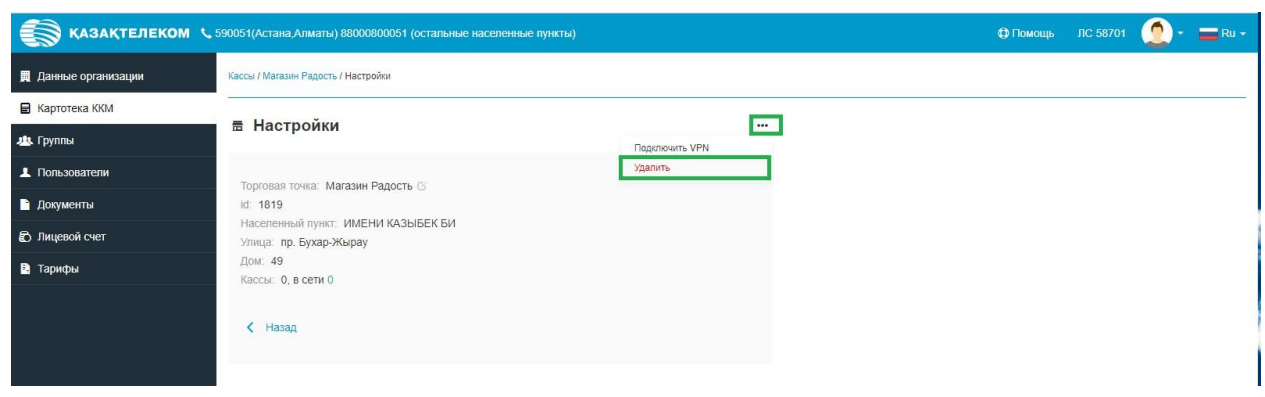

Рис. 55

В случае успешного удаления торговой точке появится сообщение «Торговая точка успешно удалена» (Рис. 56)

| 🐑 КАЗАҚТЕЛЕКОМ 📞 590051(Астана Алматы) 88000800051 (остальные населенные пункты) 🗘 Помощь ЛС 58701 🧕 - 🚍 Ru |                                                                                  |                          |  |  |  |  |
|----------------------------------------------------------------------------------------------------|----------------------------------------------------------------------------------|--------------------------|--|--|--|--|
| 📕 Данные организации                                                                                        | Кассы                                                                            | всего: 92 активных: 62   |  |  |  |  |
| Картотека ККМ                                                                                               |                                                                                  |                          |  |  |  |  |
| 🏨 Группы                                                                                                    | Название магазина, наименование ККМ, идентификатор ККМ, серийный номер ККМ Найти | + Касса + Торговая точка |  |  |  |  |
| Пользователи                                                                                                |                                                                                  |                          |  |  |  |  |
| 🖹 Документы                                                                                                 |                                                                                  |                          |  |  |  |  |
| Лицевой счет                                                                                                | Торговая точка успешно удалена                                                   | ×                        |  |  |  |  |
|                                                                                                    |                                                                                  |                          |  |  |  |  |

Рис. 56

#### Получение токена

Для получения токена ККМ необходимо в разделе «Картотека ККМ» нажать на кнопку настроек ККМ (См. Рис. 57).

| 💮 қазақтелеком       | 📞 590051(Нур-Султан Алматы) 88000800051 (остальные населенные пункты)                                                                                                    | 🚭 Помощь | ЛС 58706  | 2.          | 📕 Ru 🔻           |
|----------------------|----------------------------------------------------------------------------------------------------|----------|-----------|-------------|------------------|
| 🚆 Данные организации | Кассы                                                                                                    |          |           | BCETO: 44   | активных: 1      |
| 🖬 Картотека ККМ      |                                                                                                    |          |           |             |                  |
| 🏨 Группы             |                                                                                                    | Найти    | + Kacca   | + Торгов    | вая точка        |
| Пользователи         | Все кассы                                                                                                    |          |           |             |                  |
| 🖹 Документы          |                                                                                                    |          |           |             |                  |
| 🖒 Лицевой счет       | ▲ ☆ 〒 1(1)<br>ACTAHA.                                                                                                    |          |           | Kacc: 1     | В сети: 0        |
| Тарифы               | №         РLС-С           ПОРТ DPG-25 ФКZ         3H: 12345           id:         Ha         .04.2019 15:22         Смена № 1           Продаж:         0 T         Возвратов: 0 T |          | Зарегистр | оирована 29 | 9.03.2019<br>Z X |

Рис. 57

Откроется окно настроек ККМ, где необходимо в списке действий над ККМ выбрать «Получить токен» (См. Рис 58).

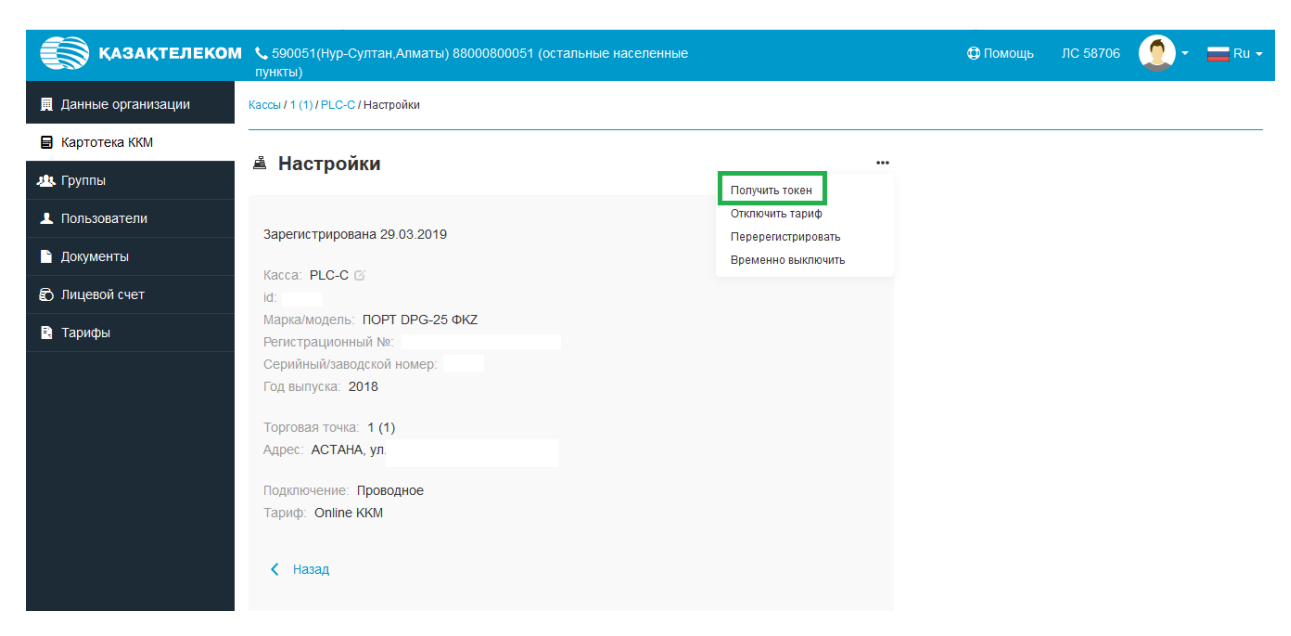

Рис. 58

Откроется информационное окно, где необходима нажать на кнопку «Получить токен» ( см. рис. 59).

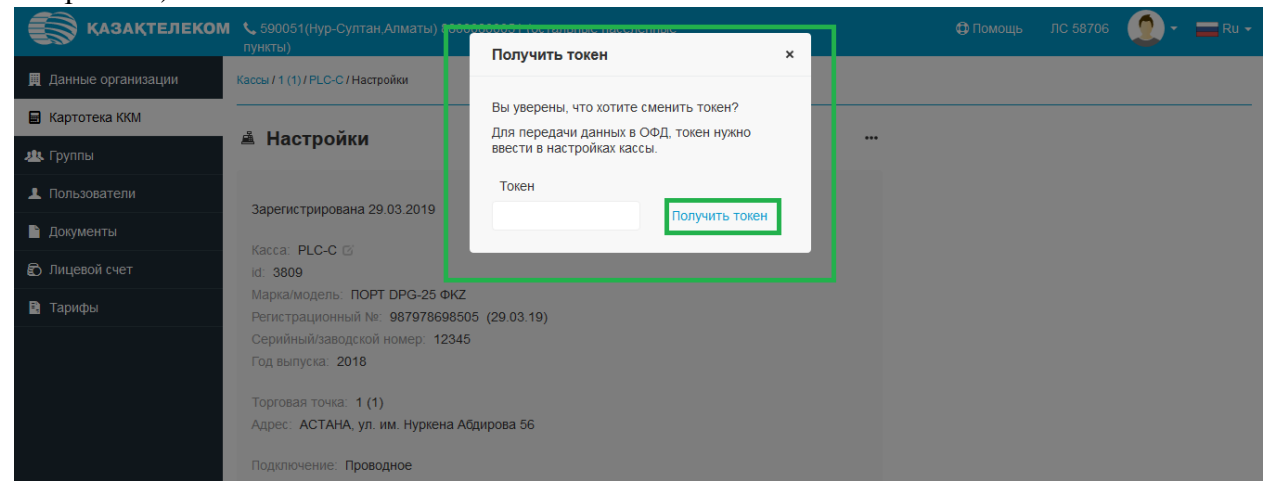

Рис. 59

После нажатия на кнопку «Получить токен», в специальном окне отобразится новый токен для кассового аппарата, который необходимо ввести в ККМ (см. рис. 60).

| 💽 ҚАЗАҚТЕЛЕКОМ     | 🔹 🌜 590051(Нур-Султан,Алматы) 8800(                              | 0800051 (остальные населенные                                                                                 |  | 💭 - 🗖 Ru - |
|--------------------|------------------------------------------------------------------|----------------------------------------------------------------------------------------------------|--|------------|
| Данные организации | пункты)<br>Кассы / 1 (1) / PLC-C / Настройки                     | Получить токен ×                                                                                              |  |            |
| 🗐 Картотека ККМ    | ▲ Настройки                                                      | Вы уверены, что хотите сменить токен?<br>Для передачи данных в ОФД, токен нужно<br>ввести в настройках кассы. |  |            |
| 🏨 Группы           |                                                                  |                                                                                                    |  |            |
| Пользователи       | Зарегистрирована 29.03.2019                                      | Токен                                                                                                    |  |            |
| 🗎 Документы        | Saperne (pripobalita 29.00.2019                                  | ******                                                                                                    |  |            |
| 🖒 Лицевой счет     | id: 3809                                                         |                                                                                                    |  |            |
| 🖺 Тарифы           | Марка/модель: ПОРТ DPG-25 ФКZ<br>Регистрационный №: 987978698508 | 5 (29.03.19)                                                                                                  |  |            |
|                    | Серийный/заводской номер: 12345<br>Год выпуска: 2018             |                                                                                                    |  |            |
|                    | Торговая точка: 1 (1)<br>Адрес: АСТАНА, ул. им. Нуркена Аб,      | цирова 56                                                                                                    |  |            |
|                    | Подключение: Проводное                                           |                                                                                                    |  |            |

Рис. 60